# LC 231

## Single pump unit

Installation and operating instructions

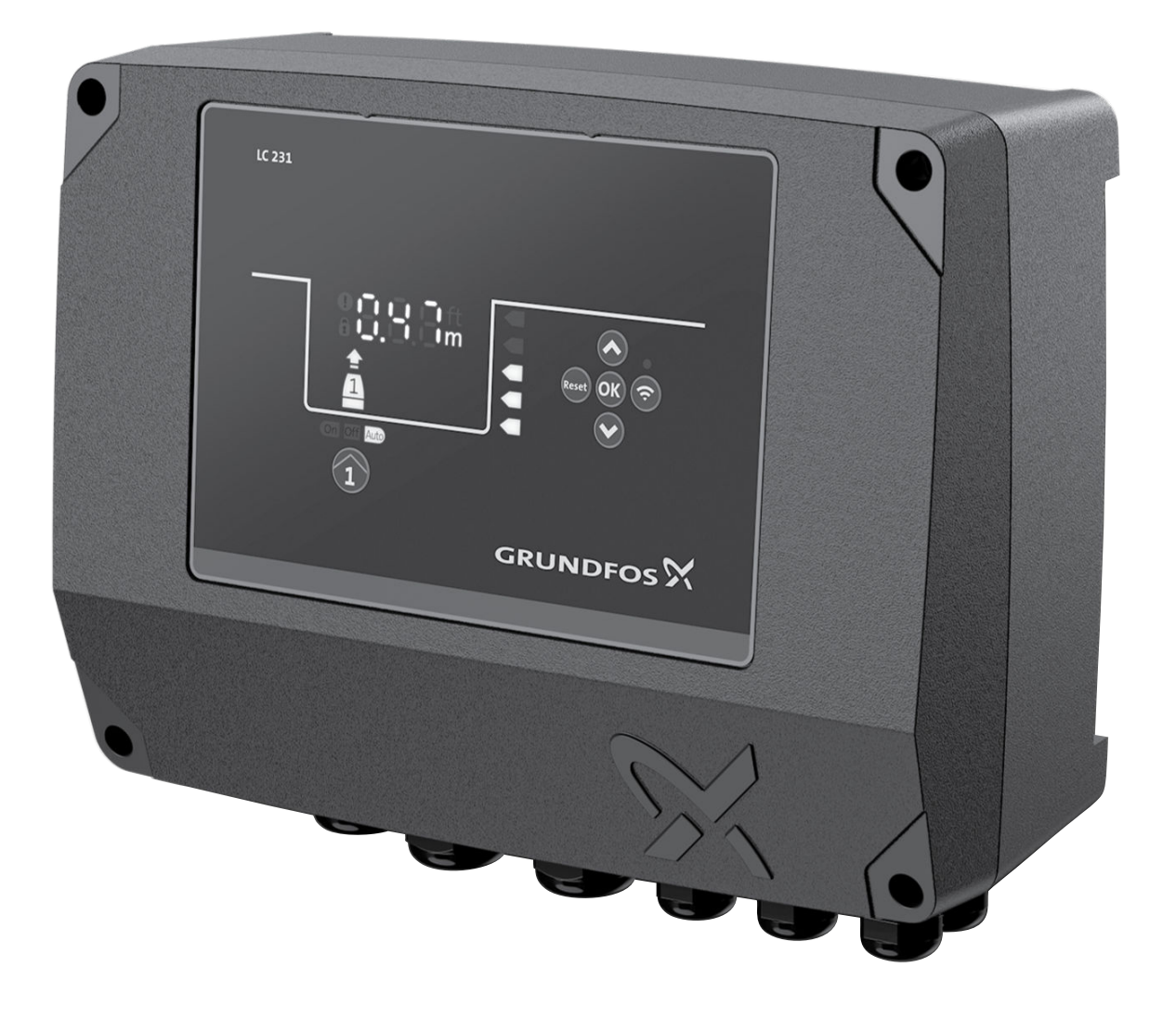

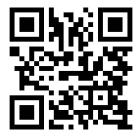

LC 231 single pump unit Installation and operating instructions Other languages http://net.grundfos.com/qr/i/99381576

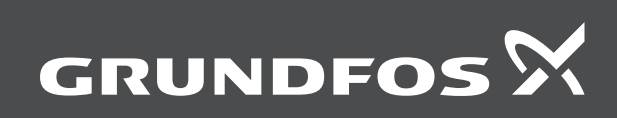

be think innovate

## LC 231

| English (GB) Installation and operating instructions          |
|---------------------------------------------------------------|
| Български (BG)                                                |
| Упътване за монтаж и експлоатация                             |
| <b>Čeština (CZ)</b><br>Montážní a provozní návod              |
| Deutsch (DE)<br>Montage- und Betriebsanleitung                |
| Dansk (DK)<br>Monterings- og driftsinstruktion                |
| Eesti (EE)<br>Paigaldus- ja kasutusjuhend                     |
| Español (ES)<br>Instrucciones de instalación y funcionamiento |
| Suomi (FI)<br>Asennus- ja käyttöohjeet                        |
| Français (FR) Notice d'installation et de fonctionnement      |
| <b>Ελληνικά (GR)</b><br>Οδηγίες εγκατάστασης και λειτουργίας  |
| Hrvatski (HR)<br>Montažne i pogonske upute                    |
| Magyar (HU)<br>Telepítési és üzemeltetési utasítás            |
| Italiano (IT)<br>Istruzioni di installazione e funzionamento  |
| Lietuviškai (LT)<br>Įrengimo ir naudojimo instrukcija         |
| Latviešu (LV)<br>Uzstādīšanas un ekspluatācijas instrukcija   |
| Nederlands (NL) Installatie- en bedieningsinstructies         |
| Polski (PL)<br>Instrukcja montażu i eksploatacji              |
| Português (PT)<br>Instruções de instalação e funcionamento    |
| Română (RO)<br>Instrucțiuni de instalare și utilizare         |
| Srpski (RS)<br>Uputstvo za instalaciju i rad                  |
| Svenska (SE)<br>Monterings- och driftsinstruktion             |
| Slovensko (SI)<br>Navodila za montažo in obratovanje          |
| <b>Türkçe (TR)</b><br>Montaj ve kullanım kılavuzu             |
| Українська (UA)                                               |

|  | 中  |
|--|----|
|  | 安  |
|  | (A |
|  | يل |
|  |    |

| Інструкції з монтажу та експлуатації | 490 |
|--------------------------------------|-----|
| <b>中文 (CN)</b><br>安装和使用说明书           | 512 |
| العربية (AR)                         |     |
|                                      | 530 |

#### Oversættelse af den originale engelske udgave Indholdsfortegnelse

| <b>1.</b><br>1.1<br>1.2 | Generel information                                                                                      | . <b>90</b><br>. 90<br>. 90 |
|-------------------------|----------------------------------------------------------------------------------------------------|-----------------------------|
| <b>2.</b><br>2.1<br>2.2 | Installation af produktet                                                                                | . <b>91</b><br>. 91         |
| 2.3                     | Eltilslutning                                                                                            | . 92                        |
| <b>3.</b><br>3.1        | Idriftsætning af produktet                                                                               | . <b>95</b><br>. 95         |
| 3.2<br>3.3              | Grundfos GO Remote opstartsguide                                                                         | . 95<br>. 95                |
| 3.4<br>3.5              | Sådan aktiverer du Bluetooth på betjeningspanelet<br>Sådan deaktiverer du Bluetooth på betjeningspanelet | . 96<br>. 96                |
| 3.6<br>3.7              | Konfigurering af IO-klemmerne med Grundfos GO<br>Remote<br>Test af produktet                             | . 96<br>. 96                |
| 4.                      | Produktintroduktion                                                                                      | . 96                        |
| 4.1                     | Produktbeskrivelse.                                                                                      | . 96                        |
| 4.2<br>4.3              | Egenskaber                                                                                               | . 90                        |
| 4.4                     | Anvendelsestyper                                                                                         | . 97                        |
| 4.5                     |                                                                                                    | . 97                        |
| 4.0<br>4.7              | Understøttede kommunikationsmoduler og protokoller .                                                     | . 98<br>. 98                |
| <b>5</b> .              | Reguleringsfunktioner                                                                                    | . 99                        |
| <b>6</b> .              | Indstilling af produktet                                                                                 | . 99                        |
| 6.1                     | Indstilling af anvendelsestypen med Grundfos GO<br>Remote.                                               | . 99                        |
| 6.2                     | Indstilling af sensortypen                                                                               | . 99                        |
| 6.3                     | Indstilling af startniveauet.                                                                            | . 99                        |
| 6.4<br>6.5              | Indstilling af stopniveauet                                                                              | 100                         |
| 6.6                     | Efterløbstid, højniveau                                                                                  | 100                         |
| 6.7                     | Stopforsinkelse                                                                                          | 100                         |
| 6.8                     | Startforsinkelse                                                                                         | 100                         |
| 6.9<br>6.10             | I Ørløbssikring.                                                                                         | 100                         |
| 0.10                    | stopniveauet                                                                                             | 100                         |
| 6.11                    | Antiblokering                                                                                            | 100                         |
| 6.12<br>6.13            | Signalregistreringstid                                                                                   | 101                         |
| 0.15                    | Grundfos GO Remote                                                                                       | 101                         |
| 6.14                    | Remote.                                                                                                  | 101                         |
| 6.15                    | Betjening af produktet                                                                                   | 101                         |
| 6.16<br>6.17            | Motorbeskyttelse                                                                                         | 101<br>103                  |
| 6.18                    | Indstilling af summeren med Grundfos GO Remote                                                           | 103                         |
| 6.19                    | Indstilling af enheder for Grundfos GO Remote                                                            | 103                         |
| 6.20                    | Indstilling af enheder til betjeningspanelet med                                                         | 104                         |
| 6.21                    | GENIbus                                                                                                  | 104                         |
| 6.22                    | Sikkerhed                                                                                                | 104                         |
| 6.23                    | Start af opstartsguiden med betjeningspanelet                                                            | 104                         |
| 7.<br>7 1               | Service på produktet.                                                                                    | <b>104</b>                  |
| 7.1<br>7.2              | Udskiftning af batteriet                                                                                 | 104                         |
| 7.3                     | Udskiftning af CIM-modulet                                                                               | 104                         |
| 8.                      | Fejlfinding på produktet                                                                                 | 104                         |
| 8.1                     | Oversigt over alarm- og advarselskoder                                                                   | 105                         |
| 8.2                     | Kode 2 (Effektfase mangler)                                                                              | 105                         |
| 0.3                     |                                                                                                    | 105                         |

| 10.        | Bortskaffelse af produktet                             | 109 |
|------------|--------------------------------------------------------|-----|
| 9.         | Tekniske data                                          | 108 |
| 8.27       | Kode 229 (Vand på gulv)                                | 108 |
| 8.26       | Kode 220 (Udslidning af kontaktor)                     | 108 |
| 8.25       | Kode 205 (Niveauafbryderinkonsistens)                  | 108 |
| 8.24       | Kode 191 (Høj vandstand)                               | 108 |
| 8.23       | Kode 181 (Signalfejl, PTC-indgang)                     | 107 |
| 8.22       | Kode 165 (Signalfejl)                                  | 107 |
|            | beskyttelsesfunktion)                                  | 107 |
| 8.21       | Kode 163 (Feil i måling af motordrevets                |     |
| 8.20       | Kode 159 (Kommunikationsfeil CIMxxx)                   | 107 |
| 8.19       | Kode 157 (Overvågning med realtidsur).                 | 107 |
| 8.18       | Kode 117 (Dør åbnet)                                   | 107 |
| 8.17       | Kode 85 (Intern fejl)                                  | 107 |
| 8.16       | Kode 84 (Defekt hukommelseslagringsmedie)              | 107 |
| 8.15       | Kode 76 (Intern fejl)                                  | 106 |
| 8.14       | Kode 72 (Intern fejl)                                  | 106 |
| 8.13       | Kode 69 (Viklingstemperatur er for høj)                | 106 |
| 8.12       | Kode 57 (Manglende vand i applikationen)               | 106 |
| 0.11       | en værdi).                                             | 106 |
| 8 11       | Kode 56 (Linderbelastning, strømsensoren måler for lav | 100 |
| 8 10       | Kode 51 (Blokeret)                                     | 100 |
| 8.0        | Kode 48 (Motor er overbelastet)                        | 100 |
| 8.8        | Kode 26 (Contactor shorted)                            | 105 |
| 0.0<br>9.7 | Kode 22 (Fugi 1 pumpens motor)                         | 105 |
| 0.0        | Kode 22 (Fakiævel selvice)                             | 105 |
| 0.4        | Kode 9 (Ellekilaseløige el loikeli)                    | 105 |
| 8 /        | Kode 9 (Effektfasefølge er forkert)                    | 105 |

### 1. Generel information

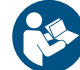

Læs dette dokument før du installerer produktet. Følg lokale forskrifter og gængs praksis ved installation og drift.

#### 1.1 Advarsler

De symboler og advarsler som er vist herunder, kan forekomme i monterings- og driftsinstruktioner, sikkerhedsanvisninger og serviceinstruktioner fra Grundfos.

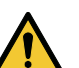

### FARE

Angiver en farlig situation som, hvis den ikke undgås, vil resultere i død eller alvorlig personskade.

#### ADVARSEL

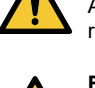

Angiver en farlig situation som, hvis den ikke undgås, kan resultere i død eller alvorlig personskade.

#### FORSIGTIG

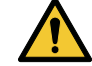

Angiver en farlig situation som, hvis den ikke undgås, kan resultere i lettere personskade.

Advarslerne er opbygget på følgende måde:

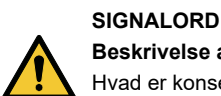

Beskrivelse af faren

Hvad er konsekvensen hvis du ignorerer advarslen.

Hvad skal du gøre for at undgå faren.

#### 1.2 Bemærkninger

De symboler og bemærkninger som er vist herunder, kan forekomme i monterings- og driftsinstruktioner, sikkerhedsanvisninger og serviceinstruktioner fra Grundfos.

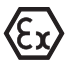

Overhold disse anvisninger ved eksplosionssikre produkter.

FM071494

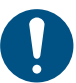

En blå eller grå cirkel med et hvidt grafisk symbol viser at der skal foretages en handling.

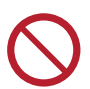

En rød eller grå cirkel med en skråstreg og eventuelt et sort grafisk symbol viser at en handling ikke må foretages eller skal stoppes.

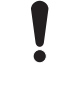

Hvis disse anvisninger ikke overholdes, kan det medføre funktionsfejl eller skade på udstyret.

Tips og råd som gør arbejdet lettere.

## 2. Installation af produktet

#### 2.1 Placering

Installér produktet et sted som opfylder disse krav:

- Anbring produktet et sted som er sikret imod oversvømmelse.
- Sørg for at omgivelsestemperaturen er inden for grænserne.
- Installer produktet så tæt som muligt på de tilsluttede pumper, sensorer og tilbehør.
- · Produktet skal beskyttes mod direkte sollys.
- Produktet skal være lettilgængeligt.
- Vi anbefaler at du installerer produktet i et beskyttende skur eller kapsling for at undgå direkte sollys og regn.
- Indendørs installation: Produktet skal placeres i et rum med god ventilation for at sikre køling af dets komponenter.

#### 2.2 Mekanisk installation

#### 2.2.1 Montering af gummitætninger

 Montér de medfølgende gummitætninger på kabelforskruningerne.

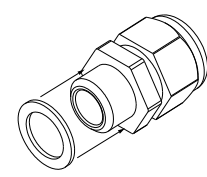

2. Montér kabelforskruningerne på styringsheden.

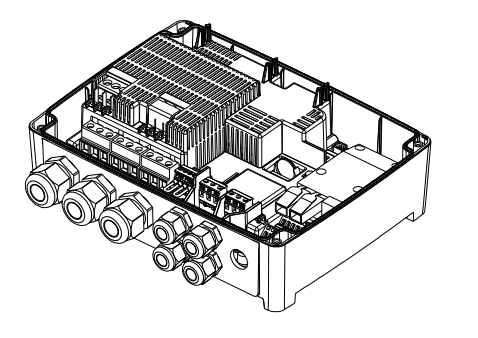

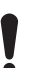

Spænd ikke kabelforskruningerne for meget da dette kan beskadige gummitætningerne.

#### Yderligere informationer

2.3.3 Tilslutning af pumpeforsyning og strømforsyning

#### 2.2.2 Afmontering af frontpladen

Frontpladen skal afmonteres for at foretage tilslutninger eller for at installere kommunikationsmodulet (CIM).

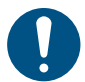

Brug et antistatisk servicesæt når du håndterer elektroniske komponenter. Dette forhindrer at statisk elektricitet beskadiger komponenterne. Anbring om muligt frontpladen over styringsenheden. På denne måde behøver du ikke at fjerne fladkablet mellem frontpladen og styringsenheden.

- 1. Løsn skruerne.
- Adskil forsigtigt frontpladen fra bagpladen.
   Pas på ikke at beskadige kablet som forbinder front- og bagpladen.
- 3. Anbring frontpladen på støttebeslagene over bagpladen.
- 4. Indsæt de to nederste skruer i de åbne huller øverst i bagpladen for at undgå at frontpladen vipper.

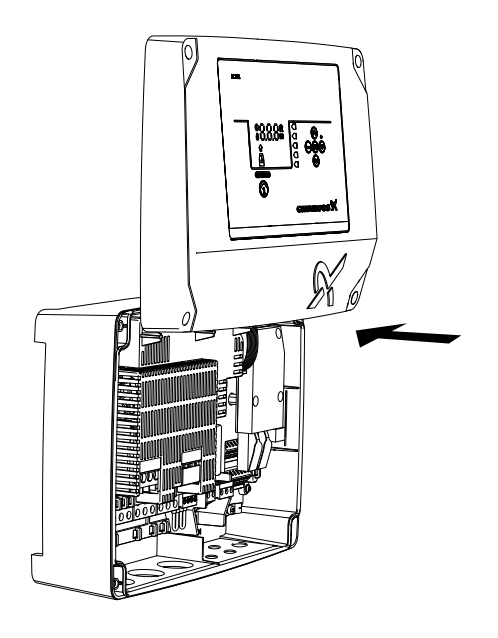

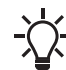

Når du monterer frontpladen igen, skal du spænde skruerne med 1,25 Nm.

#### Yderligere informationer

- 2.2.4 Installation af styringsenheden
- 2.2.5 Installation af kommunikationsmodul
- 2.3.4 Tilslutning af niveausensor
- 3.6 Konfigurering af IO-klemmerne med Grundfos GO Remote

#### 2.2.3 Afmontering af frontpladen

Hvis du skal fjerne frontpladen helt, skal du fjerne fladkablet mellem front- og bagpladen.

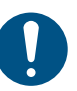

FM074473

FM074474

Brug et antistatisk servicesæt når du håndterer elektroniske komponenter. Dette forhindrer at statisk elektricitet beskadiger komponenterne.

- 1. Løsn skruerne.
- 2. Adskil forsigtigt frontpladen fra bagpladen.

Dansk (DK)

3.

- Træk fladkablet som er forbundet til printpladen, ud. Fjern ikke fladkablet fra frontpladen.
- 2. Skub modulet ned over de tre styrestifter og ind i stikdåsen. Tryk modulet i bund med fingrene.

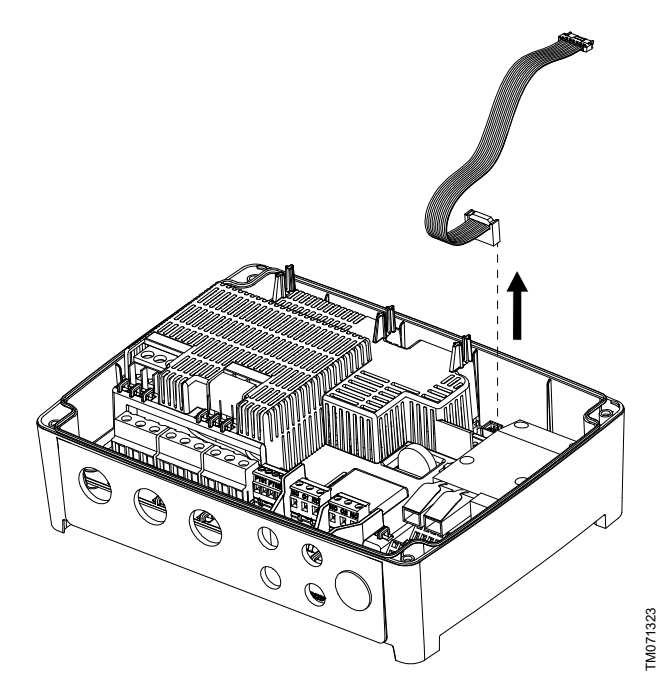

#### 2.2.4 Installation af styringsenheden

Produktet er beregnet til at blive monteret på en flad og lodret overflade. Kabelforskruningerne skal vende nedad.

- Løsn skruerne, og fjern frontpladen.
   Pas på ikke at beskadige kablet mellem front- og bagpladen.
- 2. Bor huller i overfladen.

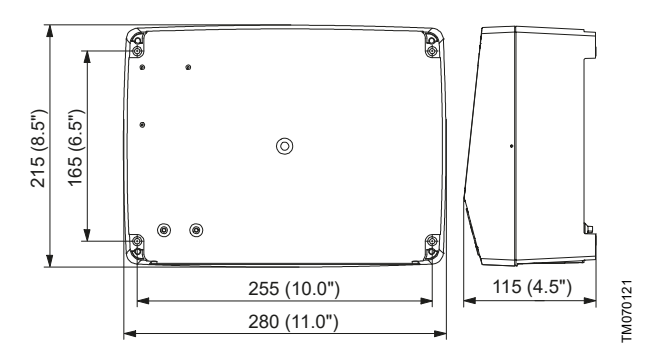

- 3. Indsæt om muligt rawlplugs.
- 4. Montér de fire skruer i monteringshullerne og krydsspænd dem, 1,25 Nm.

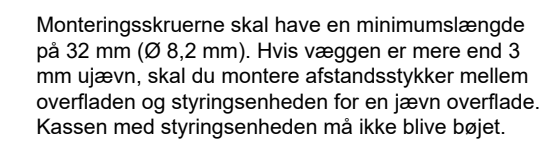

#### Yderligere informationer

#### 2.2.2 Afmontering af frontpladen

#### 2.2.5 Installation af kommunikationsmodul

Du kan installere et kommunikationsmodul (CIM) i styringsenheden for at muliggøre kommunikation med eksterne anlæg. Modulet er valgfrit og bliver ikke leveret med produktet. Se modulets monterings- og driftsinstruktionen til modulet vedrørende eltilslutninger.

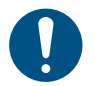

Brug et antistatisk servicesæt når du håndterer elektroniske komponenter. Dette forhindrer at statisk elektricitet beskadiger komponenterne.

Løsn skruerne, og fjern frontpladen.
 Pas på ikke at beskadige kablet mellem front- og bagpladen.

- 3. Montér skruen for at låse modulet.
- 4. Anbring mærkaterne leveret med modulet på bagsiden af frontpladen.
- 5. Foretag eltilslutningerne til modulet som beskrevet i instruktionen som er leveret sammen med modulet.
- Træk ledningerne til modulet igennem én af kabelforskruningerne.
   Til moduler med LAN eller antennekabler, skal du bestille en ekstra kabelforskruning M20.
- 7. Montér dækslet og krydsspænd skruerne.

#### Yderligere informationer

- 2.2.2 Afmontering af frontpladen
- 4.7 Understøttede kommunikationsmoduler og protokoller
- 8.20 Kode 159 (Kommunikationsfejl CIMxxx)

#### 2.2.6 Sådan fjerner du membranen

Ved anvendelser hvor dræn er påkrævet, skal membranen fjernes.

1. Træk membranen af fra bagsiden af kontrolenheden.

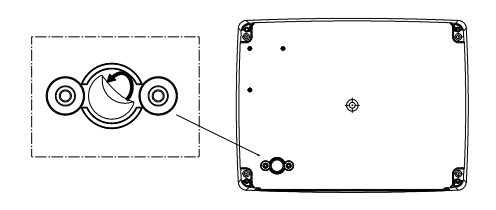

TM070130

### 2.3 Eltilslutning

2.3.1 Krav til kabler

#### ADVARSEL Elektrisk stød

Død eller alvorlig personskade

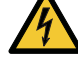

- Ledningerne fra pumpefaserne skal være mærket til 90 °C (194 °F).
- Eventuelle ledninger fra temperatursensoren skal være mærket til 480 V og 70 °C (158 °F).

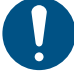

Anvend udelukkende fleksible metalrør til det amerikanske marked.

Ændringer eller modifikationer der ikke er udtrykkeligt godkendt af Grundfos, kan medføre at brugerens tilladelse til at betjene dette udstyr bortfalder.

#### Kabeltværsnit

| Kabeltype                         | Flertrådet med<br>terminalrør |       | Flertrådet med Massiv<br>terminalrør |       |  |
|-----------------------------------|-------------------------------|-------|--------------------------------------|-------|--|
| Tværsnit                          | [mm <sup>2</sup> ]            | [AWG] | [mm <sup>2</sup> ]                   | [AWG] |  |
| Pumpekontaktor                    | 1.5 - 2.5                     | 16-14 | 1.5 - 4                              | 16-12 |  |
| Klemrække til<br>strømforsyningen | 2.5 - 10                      | 14-8  | 2.5 - 16                             | 14-6  |  |

#### 2.3.2 Beskyttelse af styring og forsyningskabler

Styringen og elkablerne skal overbelastningsbeskyttes. Beskyttelsen skal opnås ved hjælp af komponenter som for eksempel:

- Smeltesikringstype gL og gG
- Sikringstype gD
- motorværn type C.

Se mærkestrømmen for dette specifikke produkt på produktets typeskilt.

#### Yderligere informationer

9. Tekniske data

#### 2.3.3 Tilslutning af pumpeforsyning og strømforsyning

Pumper er typisk udstyret med PTC/Klixon-sensorer (termoafbrydere) som beskytter mod overophedning. Nogle har også fugtsensorer som angiver vand i pumpen.

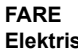

#### Elektrisk stød

Død eller alvorlig personskade

 Hvis den nationale lovgivning foreskriver en fejlstrømsafbryder eller tilsvarende i den elektriske installation, skal denne være type B eller bedre på grund af den konstante jævnstrømslækstrøm.

#### ADVARSEL

#### Elektrisk stød

Død eller alvorlig personskade

- Afbryd strømforsyningen før du foretager eltilslutninger. Sørg for at strømforsyningen ikke uforvarende kan genindkobles.
- Husk at indikere hvor hovedafbryderen er placeret ved at anbringe en mærkat eller lignende på styringsenheden.
- Sørg for at spændingen mellem fasen og nul ikke overstiger 250 VAC.
- Elektriske tilslutninger skal foretages i henhold til forbindelsesdiagrammerne.

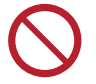

Tilføj ikke andre komponenter end dem der er illustreret på forbindelsesdiagrammet. Brug ikke ubrugte stifthuller til andre tilslutninger.

Alle kabelforskruninger og stik skal monteres efter installationen er afsluttet.

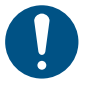

Hvis pakningerne ikke er monteret på kabelforskruningerne på forhånd, skal du montere dem på kabelforskruningerne før styringsenheden monteres på væggen.

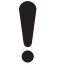

Den tredje ledning (fælles ledning) må ikke sluttes til PTCforbindelsen. Den skal isoleres med en hætte på kabelenden.

FM066230

Fejlstrømsrelæet skal have følgende mærkning:

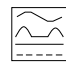

Tilslut alle el- og pumpekablerne i henhold til det pågældende ledningsdiagram inklusive kablerne fra motorens temperatur-

Før du tænder strømmen, skal du kontrollere alle

mellem nul og hver fase ikke overstiger 250 VAC.

værdierne på typeskiltet.

1.

2.

3.

muliat

og fugtsensor, hvis disse er tilsluttet. Spænd klemmeskruerne til det korrekte tilspændingsmoment. Se tabellen. Bemærk at alle ledninger skal fastgøres inden i skabet med kabelstrips. Alle kabelforskruninger skal monteres og tilsluttes, selv hvis de ikke er i brug, for at sikre det korrekte IP-

Kontrollér at forsyningsspændingen og frekvensen svarer til

Skær kablerne til strømforsyningen og pumpen så korte som

spændingerne med et multimeter og sørge for at spændingen

beskyttelsesniveau. Husk at fjerne kortslutningsbøjlen fra PTC-klemmen hvis du slutter kabler fra temperatursensoren til PTC-klemmerne.

| Klemrække          | Moment [Nm] |
|--------------------|-------------|
| Pumpekontaktor     | 1.2 - 1.5   |
| Strømforsyning     | 1.2 - 1.5   |
| Kabelforskruninger | 2.5         |

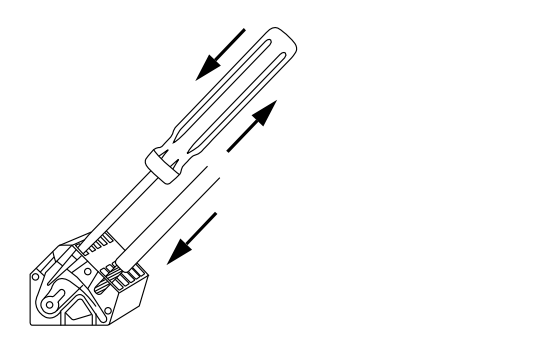

Tilslutning af ledning til en klemme med fjederklemmer

- 5. Bind pumpefasekablet eller -kablerne til beskyttelseskappen med kabelstrips.
- 6. Hvis der kun er en PTC-sensor til stede i pumpen, skal de to ledninger fra PTC-sensoren sluttes direkte til PTC-klemmerne.

Tag højde for den samlede lækstrøm fra alt elektrisk udstyr i installationen.

FM070570

Dansk (DK)

I tilfælde hvor PTC- og fugtsensorer er til stede, vil du have tre ledninger: en PTC-ledning, en fugtsensorledning og en fælles ledning. Tilslut kun PTC-ledningen og fugtsensorens ledning. Den fælles ledning skal isoleres. I Grundfos GO Remote skal du vælge at både PTC-ledningen og fugtsensorledningen er tilsluttet samt vælge en afkølingstid til den termiske beskyttelse.

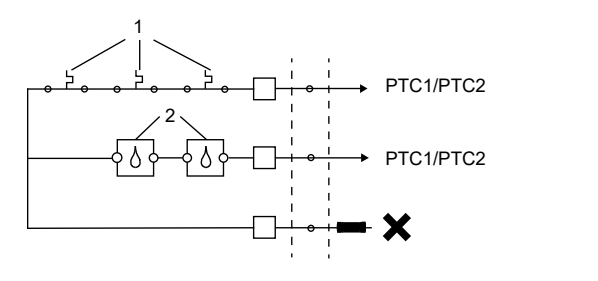

#### PTC-tilslutning

| Pos. | Beskrivelse         |
|------|---------------------|
| 1    | PTC/Klixon-sensorer |
| 2    | Fugtsensorer        |
|      |                     |

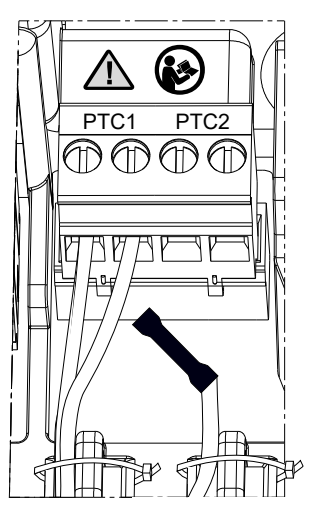

Anbefalet PTC-ledningsføring

#### Eksempel:

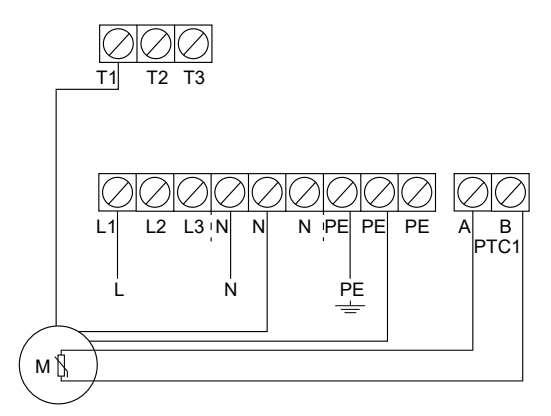

1-fasede tilslutninger for en pumpe

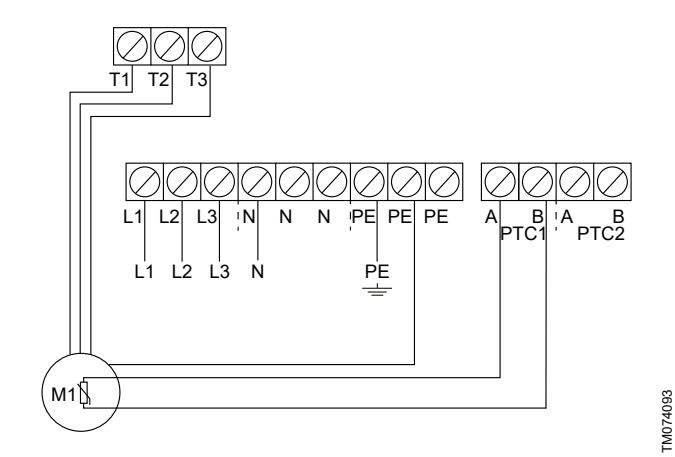

3-fasede tilslutninger for en pumpe

TM076634

TM070127

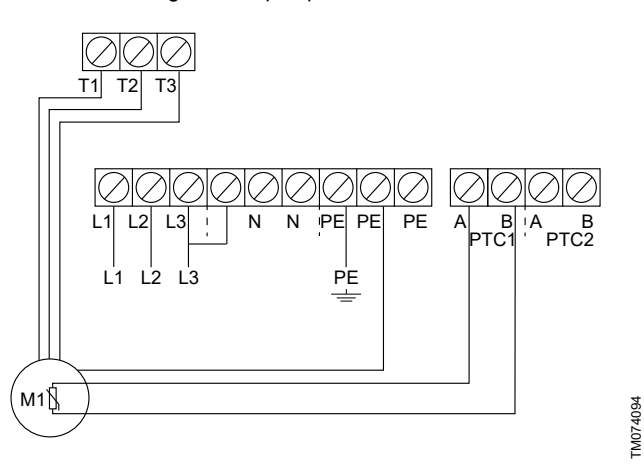

3-fasede tilslutninger for en pumpe uden nul, gælder kun Norge

#### Yderligere informationer

- 2.2.1 Montering af gummitætninger
- 6.16.4 Indstilling af motorbeskyttelsen med Grundfos GO Remote
- 8.2 Kode 2 (Effektfase mangler)
- 8.4 Kode 9 (Effektfasefølge er forkert)
- 8.23 Kode 181 (Signalfejl, PTC-indgang)

#### 2.3.4 Tilslutning af niveausensor

Du kan enten tilslutte en analog niveausensor, såsom en tryksensor, eller digitale niveausensorer, såsom svømmerafbrydere.

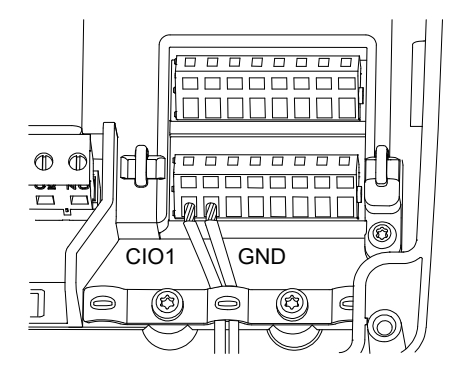

TM070571

- 1. Løsn skruerne, og fjern frontpladen. Pas på ikke at beskadige kablet mellem front- og bagpladen.
- 2. Før ledningerne gennem en af kabelforskruningerne.

7.

- 3. Afhængigt af ledningstypen, skal du foretage én af følgende handlinger:
  - En skærmet ledning skal føres gennem kabelbøjlen.

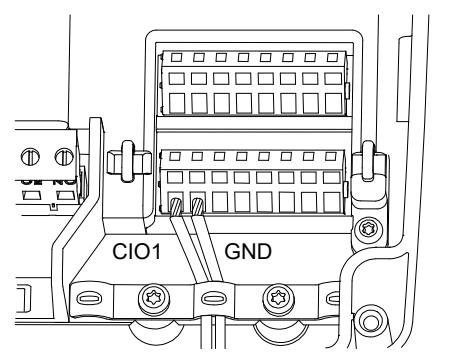

 En uskærmet ledning skal fastgøres til beskyttelseskappen med en kabelstrips.

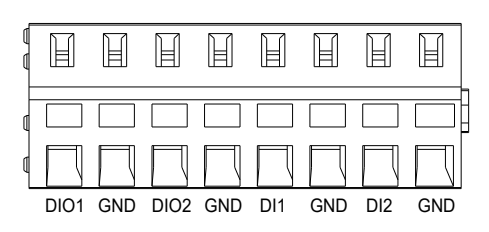

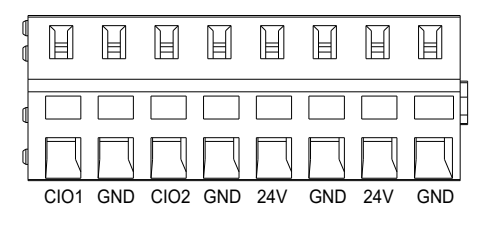

4. Afhængigt af sensorens type og funktion, skal du slutte ledningerne til følgende klemmer. Når du anvender en analog sensor, kan niveauafbryderne anvendes til at give yderligere redundans eller sikkerhed ved at tilføje en ekstra tørløbssensor, højniveausensor eller begge.

| Sensortype | Sensorfunktion       | Klemmer           |
|------------|----------------------|-------------------|
| Analog     | Alle niveauer        | CIO1 - GND - 24 V |
| Digital    | Tørløbsniveau        | CIO2 - GND        |
|            | Stopniveau           | DIO1 - GND        |
|            | Startniveau, pumpe 1 | DIO2 - GND        |
|            | lkke i brug          | DI1 - GND         |
|            | Højniveau            | DI2 - GND         |

#### Yderligere informationer

2.2.2 Afmontering af frontpladen

#### 3.6 Konfigurering af IO-klemmerne med Grundfos GO Remote

#### 2.3.5 Tilslutning af alarmenhed

Du kan slutte en alarmenhed, såsom en summer eller en lampe, til udgangsrelæerne **Alarm 1** og **Alarm 2**. Styringsenheden udløser alarmenheden når den opdager en alarm eller advarsel. Du kan ændre udgangenes adfærd med Grundfos GO Remote under **Relæudgang 1** og **Relæudgang 2**.

Du kan også indstille alarmenheden til at aktiveres under normal drift. Den vil kun blive deaktiveret i tilfælde af en alarm, en advarsel eller netudfald. Indstillingen foretages i Grundfos GO Remote.

Gå til Indstillinger > LC 231 IO terminals > Relæudgang > Funktion .

#### Klemrækkernes standardindstillinger

| Klemrække | Standardfunktion |
|-----------|------------------|
| Alarm 1   | Alle alarmer     |
| Alarm 2   | Højniveau        |

- Løsn skruerne, og fjern frontpladen.
   Pas på ikke at beskadige kablet mellem front- og bagpladen.
- 2. Før ledningerne gennem en af kabelforskruningerne.
- 3. Afhængigt af typen af alarmenhed, skal du slutte ledningerne til de relevante klemmer. Bemærk at alle ledninger skal fastgøres inden i skabet med kabelstrips.
  - NO (Sluttekontakt) og C (Fælles)

FM070571

TM070760

- NC (Brydekontakt) og C (Fælles).
- 4. Bind ledningerne sammen med kabelstrips.

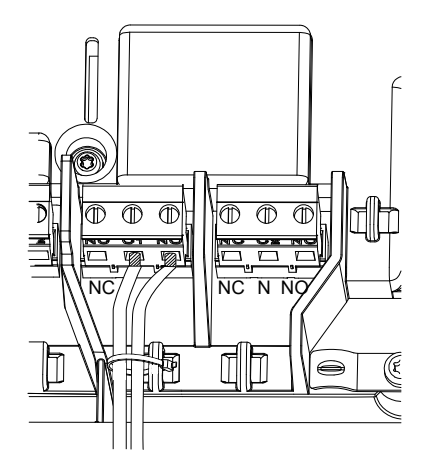

## M070569

#### 3. Idriftsætning af produktet

#### 3.1 Tilslutning til Grundfos GO Remote

Før du slutter produktet til Grundfos GO Remote, skal du hente Grundfos GO Remote-appen til din smartphone eller tablet. Appen er gratis og fås til iOS- og Android-enheder.

 Åbn Grundfos GO Remote på din enhed. Sørg for at Bluetooth er slået til.

Din enhed skal være indenfor produktets rækkevidde for at etablere forbindelse.

- 2. Tryk på Bluetooth-knappen FORBIND i Grundfos GO Remote.
- Tryk på forbindelsesknappen på betjeningspanelet. Den blå LED over forbindelsesknappen blinker indtil din enhed er forbundet. Når der er etableret forbindelse, lyser lysdioden konstant.

Grundfos GO Remote indlæser nu data for produktet.

#### Yderligere informationer

- 3.4 Sådan aktiverer du Bluetooth på betjeningspanelet
- 3.5 Sådan deaktiverer du Bluetooth på betjeningspanelet

#### 3.2 Grundfos GO Remote opstartsguide

Produktet er udviklet til Bluetooth-kommunikation med Grundfos GO Remote.

Så snart du har sluttet dit produkt til Grundfos GO Remote, vises en opstartsguide. Følg instruktionerne for at foretage dine indstillinger. Grundfos GO Remote muliggør indstilling af funktioner og giver adgang til statusoversigter, teknisk produktinformation og aktuelle driftsparametre.

#### 3.3 Opstartsguide på betjeningspanelet

Første gang styringsenheden tændes, vejleder en opstartsguide dig gennem de grundlæggende indstillinger. Du kan vælge sensortypen og sensorniveauerne. For nogle produkter kan du også indstille pumpens nominelle strøm og antallet af faser.

Vælg **S-1** hvis du har en analog sensor og sæt højden for de forskellige niveauer fra tørløb til højniveau.

Vælg **S-2** hvis du har en digital sensor og aktivér eller deaktivér tørløbsniveauet, startniveauet for pumpe 2, hvis relevant, og højniveauet.

For at ændre indstillingerne, skal du anvende tasterne  ${\bf Op}$  og  ${\bf Ned}$  på betjeningspanelet.

Anvend knappen **OK** til at bekræfte hver indstilling og navigere til næste indstilling.

Du skal anvende Grundfos GO Remote til påfyldning. Enheder kan kun ændres med Grundfos GO Remote.

| Betegnelse | Beskrivelse                          |
|------------|--------------------------------------|
| S-1        | Analog sensor                        |
| S-2        | Digital sensor                       |
| A          | Nominel strøm (se pumpens typeskilt) |
| 1Ph        | 1-faset                              |
| 3Ph        | 3-faset                              |

#### Yderligere informationer

#### 6.1 Indstilling af anvendelsestypen med Grundfos GO Remote

6.23 Start af opstartsguiden med betjeningspanelet

#### 3.4 Sådan aktiverer du Bluetooth på betjeningspanelet

Du kan ikke oprette forbindelse til Grundfos GO Remote hvis Bluetooth-signalet på betjeningspanelet er blevet deaktiveret. Du skal først aktivere Bluetooth.

- Tryk på forbindelsesknappen på betjeningspanelet og hold den i 15 sekunder. Vent på at den blå LED lyser op.
- 2. Tryk på Bluetooth-knappen FORBIND i Grundfos GO Remote.
- Tryk på forbindelsesknappen på betjeningspanelet. Den blå LED over forbindelsesknappen blinker blåt indtil din enhed er forbundet

Grundfos GO Remote indlæser nu data for produktet.

#### Yderligere informationer

3.1 Tilslutning til Grundfos GO Remote

#### 3.5 Sådan deaktiverer du Bluetooth på betjeningspanelet

I nogle installationsområder er det forbudt at have et Bluetoothsignal aktiveret under drift. Bluetooth-signallet skal deaktiveres manuelt efter installationen.

- Tryk på forbindelsesknappen på betjeningspanelet og hold den i 15 sekunder. Vent på at det blå LED-lys går ud.
  - Grundfos GO Remote er ikke længere forbundet til produktet.

#### Yderligere informationer

#### 3.1 Tilslutning til Grundfos GO Remote

#### 3.6 Konfigurering af IO-klemmerne med Grundfos GO Remote

Styringsenheden er udstyret med konfigurerbare indgangs- og udgangsklemmer. Med Grundfos GO Remote kan du konfigurere klemmerne til forskellige funktioner afhængigt af hvilken enhed der er sluttet til klemmerne.

- 1. Gå til Indstillinger > LC 231 IO terminals .
- 2. Vælg klemmen du ønsker at konfigurere, og følg instrukserne på skærmen.

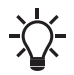

Du kan finde navnene på klemmerne inden i styringsenheden.

#### Yderligere informationer

- 2.2.2 Afmontering af frontpladen
- 2.3.4 Tilslutning af niveausensor
- 4.5 Klemmer
- 8.7 Kode 25 (Forkert konfiguration)
- 8.24 Kode 191 (Høj vandstand)
- 8.25 Kode 205 (Niveauafbryderinkonsistens)

#### 3.7 Test af produktet

Du kan teste systemet når du har foretaget alle elektriske installationer og færdiggjort opstartsguiden.

#### For tømning:

- Fyld brønden med vand og kontrollér at pumpen starter automatisk ved det definerede niveau.
- Test tørløbsfunktionen ved at starte pumpen manuelt, og vente til brønden med pumpen er blevet tømt. Kontrollér at styringsenheden angiver en alarm og standser pumpen når det definerede niveau er nået.
- Test højniveaufunktionen ved at standse pumpen manuelt, og fortsætte med at fylde brønden med vand. Kontrollér at styringsenheden angiver en alarm når det definerede niveau er nået. Indstil pumpen til Auto og iagttag om pumpen starter og standser når stopniveauet er nået.

#### For påfyldning:

- Begynd med at tømme beholderen der skal fyldes. Når beholderen er tømt og startniveauet er nået, skal pumpen starte. Når beholderen er fuld og stopniveauet er nået, skal pumpen standse.
- Test højniveaufunktionen ved at standse pumpen manuelt og fortsæt med at fylde beholderen uden pumpen med vand. Kontrollér at styringsenheden angiver en alarm når det definerede niveau er nået.
- Test tørløbsfunktionen ved at starte pumpen manuelt og vent på at beholderen med pumpen er blevet tømt. Kontrollér at styringsenheden angiver en alarm og standser pumpen når det definerede niveau er nået. Hvis pumpen er placeret i en brønd, er denne test eventuelt ikke mulig da pumpen ikke kan tømme brønden. Alternativt kan niveauafbryderen for tørløbsniveauet trækkes op for at simulere en tørløbssituation. Det samme kan gøres med en trykniveausensor.

#### 4. Produktintroduktion

#### 4.1 Produktbeskrivelse

Niveaustyringsenheden starter og standser pumpen i henhold til væskestanden som måles af svømmerafbrydere eller en tryksensor. Når startniveauet er nået, starter pumpen og når væskestanden er blevet sænket til stopniveau, bliver pumpen stoppet af styringsenheden. En alarm bliver angivet i tilfælde af, for eksempel, høj vandstand i beholderen eller sensorfejl.

Grundindstillinger konfigureres via betjeningspanelet mens avancerede indstillinger konfigureres med Grundfos GO Remote. Du kan endvidere aflæse vigtige driftsparametre med Grundfos GO Remote.

#### 4.2 Tilsigtet brug

Produktet er beregnet til at styre en eller to pumper.

Produktet kan konfigureres til to formål: tømning af en spildevandsbrønd eller fyldning af en brønd eller tank. Produktet kan anvendes til netværkspumpestationer, hovedpumpestationer, kommercielle bygninger og kommunale anlæg.

Følg de lokale regler hvis produktet anvendes i et eksplosionsfarligt miljø. Brug ekstra udstyr hvis det er nødvendigt.

Produktet må ikke udsættes for aggressive opløsningsmidler eller olieholdige væsker.

#### 4.3 Egenskaber

Styringsenheden har bl.a. følgende egenskaber:

- manuel og automatisk styring af pumpen
- Bluetooth-parring med Grundfos GO Remote

- Driftsmelding, som for eksempel om der er strøm på og om • pumpen er i drift
- alarm og advarselsmelding, som for eksempel i tilfælde af manglende effektfase eller højvandsniveau
- motor- og fasefejlbeskyttelse
- indstilling af stopforsinkelser der afspejler de aktuelle driftsbetingelser.

#### 4.4 Anvendelsestyper

Du kan vælge mellem to anvendelsestyper:

- Tom
- Fyld.

Du kan indstille anvendelsestypen med Grundfos GO Remote.

#### Tøm

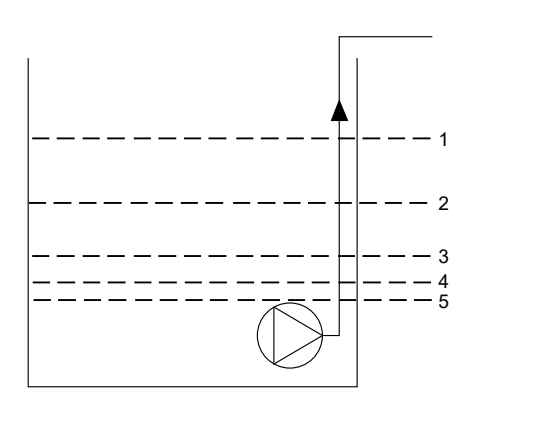

| Pos. | Beskrivelse                             |
|------|-----------------------------------------|
| 1    | Højniveau                               |
| 2    | lkke i brug                             |
| 3    | Startniveau P1: startniveau for pumpe 1 |
| 4    | Stopniveau                              |
| 5    | Tørløbsniveau                           |
|      |                                         |

Pumpen begynder at tømme beholderen eller brønden når Startniveau P1 er nået.

Pumpen standser når væskestanden er sænket til Stopniveau.

Hvis tilstrømningen af væske overskrider den installerede pumpes kapacitet, vil niveauet i beholderen eller brønden stige. Højniveausensoren vil med tiden registrere en høj væskestand i beholderen eller brønden. Hvis den er indstillet, kan signalet fra Højniveausensoren bruges til at aktivere et udgangsrelæ hvilket kan bruges til at angive en visuel eller akustisk alarm eller sende et signal til SCADA-system.

Hvis pumpen kører og væskestanden i beholderen eller brønden kommer under tørløbsniveauet, standser tørløbssikringen pumpen for at sikre at den ikke bliver mekanisk beskadiget.

#### Fyld

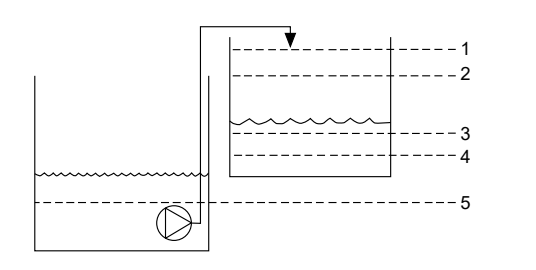

| Betegnelse | Beskrivelse                             |
|------------|-----------------------------------------|
| 1          | Højniveau                               |
| 2          | Stopniveau                              |
| 3          | Startniveau P1: startniveau for pumpe 1 |
| 4          | Ikke i brug                             |
| 5          | Tørløbsniveau                           |

I påfyldningsapplikationen er pumpen installeret i en beholder eller brønd hvorfra den pumper væsken. Væsken bliver pumpet ind i en anden beholder hvor niveausensorerne er installeret.

Pumpen begynder med at fylde den anden beholder når Startniveau P1 er nået.

Pumpen standser når væskeniveauet når Stopniveau.

Hvis pumpen af en årsag ikke standser ved Stopniveau og væskeniveauet fortsætter med at stige, registrerer Højniveausensoren dette på et tidspunkt. Hvis den er indstillet, kan signalet fra Højniveau-sensoren bruges til at aktivere et udgangsrelæ hvilket kan bruges til at angive en visuel eller akustisk alarm eller sende et signal til et SCADA-system via en kommunikationsgrænseflade.

Hvis pumpen kører og væskestanden i beholderen kommer under tørløbsniveauet, standser tørløbssikringen pumpen for at sikre at den ikke bliver beskadiget.

#### Yderligere informationer

6.1 Indstilling af anvendelsestypen med Grundfos GO Remote

6.15.1 Automatisk drift

#### 4.5 Klemmer

FM073730

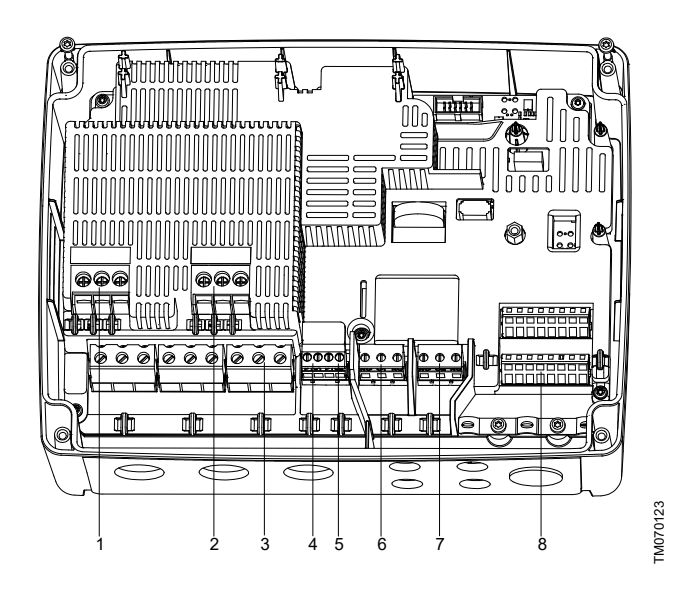

| Pos. | Beskrivelse                                                        |
|------|--------------------------------------------------------------------|
| 1    | Kontaktor til pumpe 1                                              |
| 2    | lkke i brug                                                        |
| 3    | Klemrække til strømforsyningen                                     |
| 4    | Klemrække til temperatur- og fugtbeskyttelsessensor til<br>pumpe 1 |
| 5    | lkke i brug                                                        |

5

6 Alarm 1

7 Alarm 2

TM073733

8 Analoge og digitale indgange og udgange.

|   | 1      | 2      | 3    | 4      | 5      | 6   | 7      | 8      |
|---|--------|--------|------|--------|--------|-----|--------|--------|
|   | H      | Ħ      | H    | H      | Ħ      | H   | Ħ      |        |
| ¢ |        |        |      |        |        |     |        |        |
| ٩ | $\Box$ | $\Box$ |      | $\Box$ | $\Box$ |     | $\Box$ | $\Box$ |
|   | DIO1   | GND    | DIO2 | GND    | DI1    | GND | DI2    | GND    |
|   | 9      | 10     | 11   | 12     | 13     | 14  | 15     | 16     |
|   |        | Ħ      | Î    | ľ      | Ø      | Î   |        |        |
| ¢ |        |        |      |        |        |     |        |        |
| ſ | $\Box$ | $\Box$ |      |        | $\Box$ |     |        | $\Box$ |
|   | CIO1   | GND    | CIO2 | GND    | 24V    | GND | 24V    | GND    |

Opret forbindelse til Grundfos GO Remote for at se tilgængelige valgmuligheder til indgangs- og udgangsklemmer.

TM070124

| Pos. | Beskrivelse                             |
|------|-----------------------------------------|
| 1    | Digital indgang/udgang 1, konfigurerbar |
| 2    | GND                                     |
| 3    | Digital indgang/udgang 2, konfigurerbar |
| 4    | GND                                     |
| 5    | Digital indgang 1                       |
| 6    | GND                                     |
| 7    | Digital indgang 2                       |
| 8    | GND                                     |
| 9    | Konfigurerbar indgang/udgang 1          |
| 10   | GND                                     |
| 11   | Konfigurerbar indgang/udgang 2          |
| 12   | GND                                     |
| 13   | Forsyningsspænding, 24 V, maks. 200 mA  |
| 14   | GND                                     |
| 15   | Forsyningsspænding, 24 V, maks. 200 mA  |
| 16   | GND                                     |

### Yderligere informationer

3.6 Konfigurering af IO-klemmerne med Grundfos GO Remote

#### 4.6 Identifikation

### 4.6.1 Typeskilt

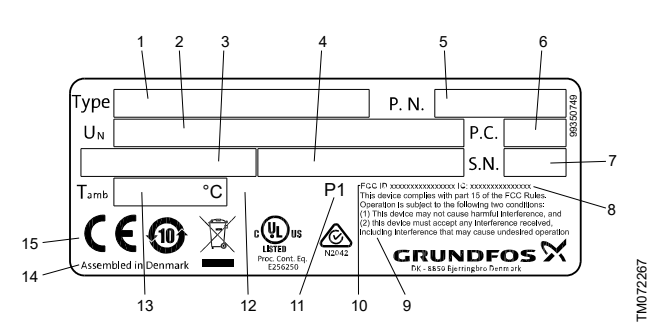

| Pos.     | Beskrivelse                                 |  |  |
|----------|---------------------------------------------|--|--|
| 1        | Produktnavn                                 |  |  |
| 2        | Forsyningsspænding                          |  |  |
| 3        | Maksimumsstrøm, UL                          |  |  |
| 4        | Maksimumsstrøm, IEC                         |  |  |
| 5        | Versionsnummer og materialenummer           |  |  |
| 6        | Produktionskode (år og uge)                 |  |  |
| 7        | Serienummer                                 |  |  |
| 8        | IC, kun for UL-varianter                    |  |  |
| 9        | FCC-tekst, kun for UL-varianter             |  |  |
| 10       | FCC ID, kun for UL-varianter                |  |  |
| 11       | Fabrikskode                                 |  |  |
| 12       | Minimums- til maksimumsomgivelsestemperatur |  |  |
| 13       | Produktionssted                             |  |  |
| 14       | Mærkninger og godkendelser                  |  |  |
| 4.6.2 Ty | 4.6.2 Typenøgle for LC 231                  |  |  |

| Eksempel | LC 231 | 2x | 1-9 | DOL | ΡI |
|----------|--------|----|-----|-----|----|
| Pos.     | 1      | 2  | 3   | 4   | 5  |

| Pos. | Beskrivelse                              |  |
|------|------------------------------------------|--|
| 1    | Type:<br>• LC 231: vægmonteret udførelse |  |
| 2    | Antal understøttede pumper               |  |
| 3    | Pumpens strømområde [A]                  |  |
| 4    | Startmetode:<br>• DOL: direkte           |  |
| 5    | Paneltype:<br>PI: Plastikkapsling        |  |

#### 4.7 Understøttede kommunikationsmoduler og protokoller

Følgende Grundfos-kommunikationsmoduler kan tilføjes produktet.

| Kommunikationsmodul | Protokol                  |
|---------------------|---------------------------|
| CIM 050             | GENIbus                   |
| CIM 150             | PROFIBUS DP               |
| CIM 200             | Modbus RTU                |
| CIM 260             | 3G/4G                     |
| CIM 270 *           | GRM                       |
| CIM 280 *           | Grundfos iSolutions Cloud |
| CIM 300             | BACnet                    |
|                     | Modbus TCP                |
| CIM 500             | PROFINET IO               |
|                     | GRM IP                    |

\* Understøttes ikke.

#### Yderligere informationer

2.2.5 Installation af kommunikationsmodul

## 5. Reguleringsfunktioner

### 5.1 Betjeningspanel

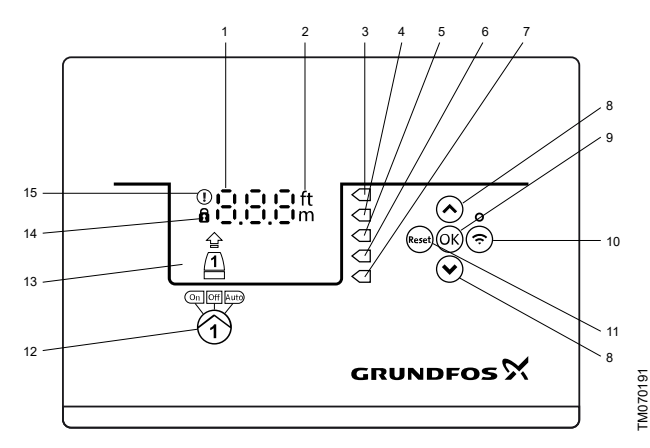

| Pos. | Symbol        | Beskrivelse                                                                                                    |
|------|---------------|----------------------------------------------------------------------------------------------------|
| 1    | 8.8.8         | Display                                                                                                    |
| 2    | ft<br>m       | Enheder                                                                                                    |
| 3    |               | Højniveau                                                                                                    |
| 4    |               | lkke i brug                                                                                                    |
| 5    |               | Startniveau                                                                                                    |
| 6    |               | Stopniveau                                                                                                    |
| 7    |               | Tørløbsniveau                                                                                                    |
| 8    | *<br>*        | <ul> <li>Op/Ned-knapper:</li> <li>Tryk på disse knapper for at navigere imellem undermenuer eller ændre værdiindstillingerne.</li> </ul>                                                             |
| 9    | OK            | <ul> <li>OK-knap:</li> <li>Tryk på denne knap for at gemme<br/>ændrede værdier.</li> </ul>                                                                                                    |
| 10   | Ċ             | <ul> <li>Forbindelsesknap:</li> <li>Tryk denne knap for at forbinde<br/>styringsenheden til Grundfos GO Remote<br/>via Bluetooth.</li> </ul>                                                         |
| 11   | Reset         | <ul> <li>Reset-knap:</li> <li>Tryk på denne knap under opstart for at<br/>nulstille indstillinger og starte forfra eller<br/>for at afstille en alarm eller advarsel.</li> </ul>                     |
| 12   | (On Off Auto) | <ul> <li>Pumpens driftsform:</li> <li>On: Pumpen er blevet manuelt tændt.</li> <li>Off: Pumpen er blevet manuelt slukket.</li> <li>Auto: Pumpen kører automatisk udfra<br/>indstillinger.</li> </ul> |
| 13   | Display       | Displayet viser pumpens status.                                                                                                    |
| 14   | 8             | Symbol for lås:<br>Hvis symbolet lyser er styringsenheden låst og<br>der kan ikke foretages ændringer.                                                                                               |
| 15   | ()            | Alarm- og advarselssymboler:<br>Rød: Alarm<br>Gul: Advarsel                                                                                                    |

Styringsenheden muliggør manuel indstilling og overvågning af anlægget.

### 6. Indstilling af produktet

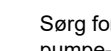

Sørg for at alle indstillinger er foretaget i henhold til pumpe- og anlægskrav for at undgå fejlfunktion.

#### 6.1 Indstilling af anvendelsestypen med Grundfos GO Remote

- 1. Gå til Indstillinger > Niveaustyret > Applikationstype.
- 2. Vælg typen.
  - Tom
  - Fyld

#### Yderligere informationer

- 3.3 Opstartsguide på betjeningspanelet
- 4.4 Anvendelsestyper

#### 6.2 Indstilling af sensortypen

- 6.2.1 Indstilling af sensortypen med Grundfos GO Remote
- Gå til Indstillinger > Niveaustyret > Sensortype. 1.
- 2. Vælg typen.
  - Analoge sensorer
  - · Digitale sensorer

#### 6.2.2 Indstilling af sensortypen med betjeningspanelet

- Tryk på OK og hold nede indtil S-1 eller S-2 begynder at blinke. 1.
- 2. Vælg sensortypen ved at anvende knapperne Op og Ned.
  - S-1: Analog sensors
  - · S-2: Digital sensors.
- 3. Tryk på OK for at bekræfte indstillingen.
- Tryk på **OK** gentagne gange for at bekræfte alle andre 4 indstillinger og for at forlade opsætningen.

#### 6.3 Indstilling af startniveauet

#### 6.3.1 Indstilling af startniveauet med Grundfos GO Remote

Indstillingerne gælder for analoge sensorer. Indstillingen aktiveres automatisk ved digitale sensorer.

- Gå til Indstillinger > Niveaustyret > Startniveau P1. 1.
- Indstil startniveauet for pumpe 1. 2.

#### 6.3.2 Indstilling af startniveauet med betjeningspanelet

Indstillingerne gælder for analoge sensorer. Indstillingen aktiveres automatisk ved digitale sensorer.

- Tryk på OK og hold nede indtil displayet og tørløbet begynder 1. at blinke.
- 2. Tryk på OK og hold nede indtil signallampen for startniveauet til pumpe 1 begynder at blinke.

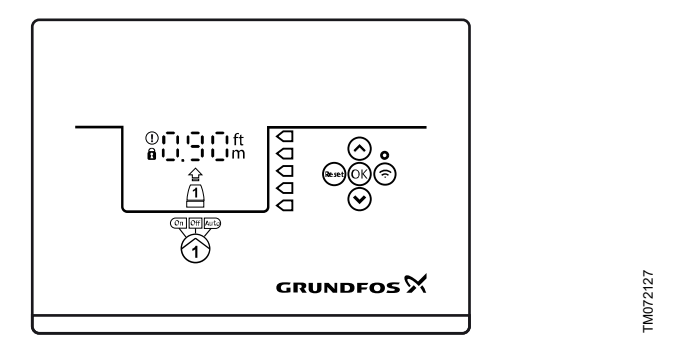

- 3. Indstil startniveauet for pumpe 1 ved at anvende knapperne Op og Ned.
- Tryk på **OK** og hold nede indtil displayet stopper med at blinke. 4. Indstillingerne er nu blevet gemt.

#### 6.4 Indstilling af stopniveauet

#### 6.4.1 Indstilling af stopniveauet med Grundfos GO Remote

Indstillingerne gælder for analoge sensorer. Indstillingen aktiveres automatisk ved digitale sensorer.

#### 1. Gå til Indstillinger > Niveaustyret > Stopniveau

2. Indstil stopniveauet.

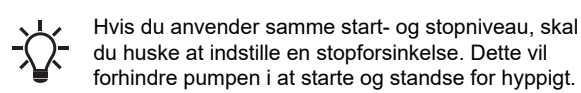

#### 6.4.2 Indstilling af stopniveauet med betjeningspanelet

Indstillingerne gælder for analoge sensorer. Indstillingen aktiveres automatisk ved digitale sensorer.

- 1. Tryk på **OK** og hold nede indtil displayet begynder at blinke.
- 2. Tryk på **OK** én gang.
- Det nuværende stopniveau vises på displayet.
- 3. Indstil stopniveauet ved at anvende knapperne Op og Ned.
- 4. Tryk på **OK** gentagne gange for at bekræfte alle andre indstillinger og for at forlade opsætningen.

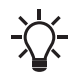

Hvis du anvender samme start- og stopniveau, skal du huske at indstille en stopforsinkelse. Dette vil forhindre pumpen i at starte og standse for hyppigt.

#### 6.5 Indstilling af højniveauet

**6.5.1 Indstilling af højniveau med Grundfos GO Remote** For analoge sensorer:

- 1. Gå til Indstillinger > Niveaustyret > Højniveau.
- 2. Indstil højniveauet.

For digitale sensorer:

- 1. Gå til Indstillinger > > LC 231 IO terminals
- 2. Vælg hvilken klemme, du ønsker at konfigurere.

#### 6.5.2 Indstilling af højniveauet med betjeningspanelet

Indstillingerne gælder analoge sensorer

- 1. Tryk på OK og hold nede indtil displayet begynder at blinke.
- Tryk på OK fire gange. Det nuværende højniveau vises på displayet.
- 3. Indstil højniveauet ved at anvende knapperne Op og Ned knapperne.

For digitale sensorer, aktivér eller deaktivér indstillingen.

1. Tryk på OK én gang for at færdiggøre indstillingen.

#### 6.6 Efterløbstid, højniveau

Hvis vandstanden når højniveauafbryderen på grund af enten en defekt analog eller digital niveauafbryder, styres pumpen kun af højniveauafbryderen. For at undgå for mange starter og stop kan der indstilles en efterløbstid som gør det muligt for pumpen delvist at tømme brønden. Efterløbstiden skal indstilles så pumpen stopper ved det normale stopniveau for at undgå tørløb.

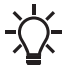

I tilfælde af en fejl rapporterer produktet fejl 165 ( Signalfejl ) eller fejl 205 ( Niveaukontakt inkonsistens ) på displayet eller i Grundfos GO Remote.

#### 6.6.1 Indstilling af efterløbstiden, højniveau

- 1. Gå til Indstillinger > Niveaustyret > Efterløbsforsinkelse, højt niveau .
- 2. Vælg Aktivér eller Deaktivér .
- 3. Indstil en forsinkelsestid.

#### Yderligere informationer

- 8.22 Kode 165 (Signalfejl)
- 8.25 Kode 205 (Niveauafbryderinkonsistens)

#### 6.7 Stopforsinkelse

Stopforsinkelsen er tiden fra stopniveauet er nået, indtil pumpen stopper. Stopforsinkelsen reducerer vandslag hvis tilgangsrøret er langt.

Du kan indstille en stopforsinkelse i indstillingsmenuen **T\_01**.

- 6.7.1 Indstilling af stopforsinkelsen med Grundfos GO Remote
- 1. Vælg Indstillinger > Niveaustyret > Stopforsinkelse > State
- 2. Vælg Stopforsinkelsestid.
- 3. Indstil Stopforsinkelsestid.

#### 6.8 Startforsinkelse

Med denne funktion er det muligt at forsinke opstarten af pumpen efter at strømforsyningen er blevet tændt. Formålet med dette er at undgå at forstyrre det primære elnet hvilket kunne ske, hvis flere pumper startede op umiddelbart efter at strømforsyningen er blevet slået til.

#### 6.8.1 Indstilling af startforsinkelsen med Grundfos GO Remote

- 1. Gå til Indstillinger > Startforsinkelse.
- 2. Indstil funktionen til Aktiveret.
- 3. Indstil tidsforsinkelsen.

#### 6.9 Tørløbssikring

Hvis pumpen kører, og væskestanden i beholderen eller brønden kommer under tørløbsniveauet, standser tørløbssikringen pumpen så den ikke bliver beskadiget.

Tørløbssikringen er afhængig af en feedbacksignal fra en niveausensor installeret i beholderen eller brønden.

#### 6.9.1 Indstilling af tørløbsniveauet med Grundfos GO Remote

- 1. Gå til Indstillinger > Niveaustyret > Tørløbsniveau.
- 2. Indstil tørløbsniveauet.

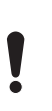

Tørløbsniveauet skal indstilles til en værdi der sikrer at pumpen ikke bliver beskadiget på grund af tørløb. Det bestemte niveau afhænger af den installerede pumpetype. Se monterings- og driftsinstruktionen for produktet.

#### 6.9.2 Indstilling af tørløbsniveauet med betjeningspanelet

- 1. Tryk på **OK** og hold nede indtil displayet begynder at blinke.
- 2. Indstil tørløbsniveauet ved at anvende knapperne **Op** eller **Ned**.
- 3. Tryk på **OK** gentagne gange for at bekræfte alle andre indstillinger og for at forlade opsætningen.

#### 6.10 Anvendelse af den samme niveauafbryder til startog stopniveauet

- 1. Indstil én digital indgang til **Start pumpe 1** eller **Stop**. Alle andre digitale indgange skal slås fra.
- Indstil en stopforsinkelse.
   Dette vil forhindre pumpen i at starte og stoppe for hyppigt.

#### 6.11 Antiblokering

Funktionen **Antiblokering** forhindrer en pumpe i at blive tilstoppet eller blokeret som konsekvens af ophobede aflejringer. **Antiblokering** anvendes i brønde der ikke har haft tilgangsflow i en lang periode. Funktionen **Antiblokering** sikrer at pumpen starter så hyppigt som indstillet i **Antiblokering** > **Interval**. Pumpen er i drift i det antal sekunder som brugeren har angivet.

#### 6.11.1 Indstilling af funktionen "Antiblokering" med Grundfos GO Remote

- 1. Gå til Indstillinger > Antiblokering.
- 2. Indstil funktionen til Aktiveret.
- 3. Indstil tidsintervallet.
- 4. Indstil driftstiden.

#### 6.12 Signalregistreringstid

Signalregistreringstiden er minimumstiden et niveau skal være aktivt før styringsenheden påbegynder en handling som for eksempel at starte eller stoppe en pumpe.

#### 6.12.1 Indstilling af signalregistreringstiden med Grundfos GO Remote

- 1. Gå til Indstillinger > Niveaustyret > Signalregistreringstid.
- 2. Indstil signalregistreringstiden.

#### 6.13 Indstilling af det maksimale antal genstarter med Grundfos GO Remote

Hvis pumpen er blokeret som konsekvens af ophobning af aflejringer, bliver den automatisk stoppet på grund af overophedning forudsat at motorbeskyttelse er blevet slået til. Når motoren er kølet af, vil styringsenheden uden held forsøge at genstarte pumpen gentagne gange.

For at undgå dette, er det muligt at indstille et maksimalt antal genstartsforsøg indenfor et indstillet interval.

#### 1. Gå til Indstillinger > Maks. antal genstarter.

- 2. Aktivér funktionen.
- 3. Indstil intervallet indenfor hvilket det tilladte antal genstarter skal tælles.
- 4. Indstil det maksimale antal tilladte pumpegenstarter for det bestemte interval.

#### Yderligere informationer

- 6.16.4 Indstilling af motorbeskyttelsen med Grundfos GO Remote
- 6.16.1 Overophedningsbeskyttelse
- 6.16.2 Overbelastningsbeskyttelse
- 8.3 Kode 4 (For mange motorgenstarter)

#### 6.14 Indstilling af serviceintervallet med Grundfos GO Remote

Du kan indstille et tidspunkt i Grundfos GO Remote for at modtage en servicepåmindelse til pumpen på det pågældende tidspunkt.

- 1. Gå til Indstillinger > Service > Tilstand
- 2. Vælg Aktivér og tryk på OK.
- 3. Vælg pumpen.
- 4. Indtast antallet af timer indtil næste service og tryk på OK.

#### 6.15 Betjening af produktet

#### 6.15.1 Automatisk drift

Styringsenheden vil i automatisk driftsform starte og standse pumpen ud fra de signaler den modtager fra de tilsluttede niveausensorer og de tilsvarende niveauindstillinger i styringsenheden.

#### Yderligere informationer

4.4 Anvendelsestyper

#### 6.15.2 Manuel drift

- 6.15.2.1 Manuel start og stop af pumpen med Grundfos GO Remote
- 1. Gå til Indstillinger > Regulering, pumpe 1.
- 2. Start pumpen ved at vælge Tændt og trykke på OK.
- 3. Stands pumpen ved at vælge Slukket og trykke på OK.

#### Yderligere informationer

#### 6.15.2.3 Valg af hvad pumpen skal gøre efter manuel start

#### 6.15.2.2 Manuel start og stop af pumpen med betjeningspanelet

- 1. For at starte pumpen, tryk på knappen **Pump** og hold den nede indtil pumpen starter.
  - Indikatorlyset **On** lyser når pumpen er i manuel driftsform.
- Stop pumpen ved at trykke på knappen Pump. Indikatorlyset Off lyser når pumpen er standset.

#### Yderligere informationer

#### 6.15.2.3 Valg af hvad pumpen skal gøre efter manuel start

#### **6.15.2.3 Valg af hvad pumpen skal gøre efter manuel start** Følgende kan konfigureres:

#### Automatisk retur

Her vælger du hvis pumpen automatisk skal vende tilbage til en defineret driftsform når den manuelle start slutter.

Retur til

Her vælger du om pumpen automatisk skal vende tilbage til en defineret driftsform eller standse når den manuelle start slutter og **Automatisk retur** er blevet aktiveret.

## Tvunget starttid

Her indstiller du tidsperioden for hvor længe pumpen skal køre i manuel driftsform.

#### 1. Gå til Indstillinger > Manuel start.

- Vælg Automatisk retur og vælg én af de følgende muligheder:
   Deaktiveret
  - Aktiveret.
- 3. Gå et trin tilbage i menuen og vælg Retur til.
- 4. Vælg én af de følgende muligheder:
  - Auto
  - Slukket.
- 5. Gå et trin tilbage i menuen og vælg Tvunget starttid.
- 6. Indstil tidsperioden for hvor længe pumpen skal køre i manuel driftsform.

#### Yderligere informationer

6.15.2.2 Manuel start og stop af pumpen med betjeningspanelet

6.15.2.1 Manuel start og stop af pumpen med Grundfos GO Remote

#### 6.16 Motorbeskyttelse

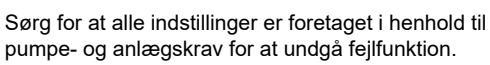

#### 6.16.1 Overophedningsbeskyttelse

Styringsenheden yder termisk beskyttelse til de forbundne motorer. To typer af termiske beskyttelsessensorer kan tilsluttes styringsenheden: En PTC-sensor (analog) og en termoafbryder (digital).

Under normale driftsforhold vil sensoren agere som en kortslutning, men når dens temperaturgrænse overskrides, åbner den og fortæller styringsenheden at temperaturen er for høj og at pumpen standses. Når temperaturen er faldet til sensorens udløsningsniveau, vender pumpen tilbage til normale driftsforhold. Det er ikke muligt at starte pumpen manuelt så længe temperaturen er for høj.

#### Yderligere informationer

6.13 Indstilling af det maksimale antal genstarter med Grundfos GO Remote

- 6.16.4 Indstilling af motorbeskyttelsen med Grundfos GO Remote
- 8.13 Kode 69 (Viklingstemperatur er for høj)

#### 6.16.2 Overbelastningsbeskyttelse

Pumpen er beskyttet af intern softwarebaseret motorbeskyttelse.

#### Yderligere informationer

6.13 Indstilling af det maksimale antal genstarter med Grundfos GO Remote

#### 6.16.4 Indstilling af motorbeskyttelsen med Grundfos GO Remote

8.9 Kode 48 (Motor er overbelastet)

#### 6.16.3 Fugtbeskyttelse

Når en fugtsensor er serieforbundet med termosensoren, skal styringsenheden vide hvordan den skelner mellem høj temperature og fugt i pumpen. Hvis temperaturen har været for høj, vil temperatursensoren vende tilbage til sit normale trin når temperaturen er faldet ned til sensorerens udløsningsniveau. Hvis der er fugt i pumpen, vil fugtsensoren holde serieforbindelsen åben indtil pumpen åbnes og service udføres.

For at afgøre hvilken sensor der har været aktiv, skal en **cool down time** indtastes. Dette er tiden der sædvanligvis går, før temperaturen er faldet tilstrækkeligt til at temperatursensoren kan vende tilbage til sit normale trin. Hvis afkølingstiden bliver overskredet, vil styringsenheden antage at der er fugt i pumpen, og den vil angive en fugtalarm.

#### Yderligere informationer

#### 6.16.4 Indstilling af motorbeskyttelsen med Grundfos GO Remote

#### 6.16.4 Indstilling af motorbeskyttelsen med Grundfos GO Remote

Du kan indstille overstrøms-, temperatur- og fugtbeskyttelse via en opsætningsguide.

#### 1. Gå til Indstillinger > Motorbeskyttelse, pumpe 1.

- 2. Følg instruktionerne på skærmen for at indstille følgende:
  - Nominel pumpestrøm
  - · IEC-tripklasse
  - Pumpetilslutning
  - · Overheat protection.

#### Yderligere informationer

2.3.3 Tilslutning af pumpeforsyning og strømforsyning

6.13 Indstilling af det maksimale antal genstarter med Grundfos GO Remote

6.16.1 Overophedningsbeskyttelse

- 6.16.2 Overbelastningsbeskyttelse
- 6.16.3 Fugtbeskyttelse
- 6.16.5 Tripklasse
- 8.10 Kode 51 (Blokeret)

#### 8.26 Kode 220 (Udslidning af kontaktor)

#### 6.16.5 Tripklasse

Tripforsinkelsen indikerer den maksimale tidsperiode hvori overbelastningstilstanden må finde sted indenfor et tidsrum på 0,1 -30 sekunder.

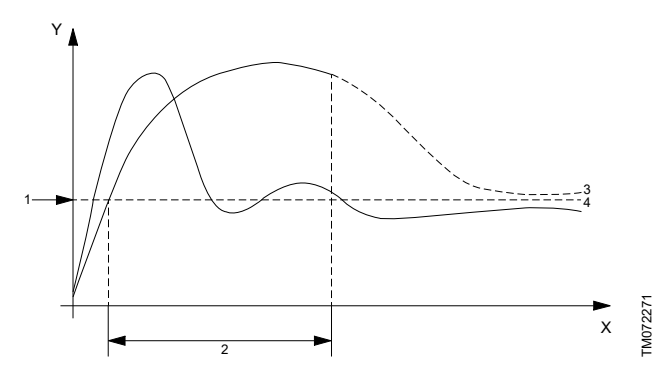

Kurver for tripklasse "P

| Pos. | Beskrivelse                  |
|------|------------------------------|
| Y    | Strøm                        |
| X    | Tid                          |
| 1    | Motorens mærkestrøm          |
| 2    | 10-sekunders tripforsinkelse |
| 3    | Kurve med udkobling          |
| 4    | Kurve uden udkobling         |
|      |                              |

Pumpen skal udkoble efter 10 sekunder på grund af overskridelse af mærkestrømmen.

1. Vælg tripklasse.

 Indstil overbelastningsgrænsen til 10 A. Motorens mærkestrøm fremgår af typeskiltet.

Se position 3, kurve med udkobling. LC 231 udkobler pumpen fordi pumpens opstartstid overskrider 10 sekunder og strømmen overskrider 10 A.

Se position 4, uden udkobling. Under pumpens opstart overskrider startstrømmen kun kortvarigt 10 A og pumpen bliver ikke udkoblet. Bemærk at kurverne er eksempler og kan ikke anvendes til målinger.

#### **IEC-tripkurver**

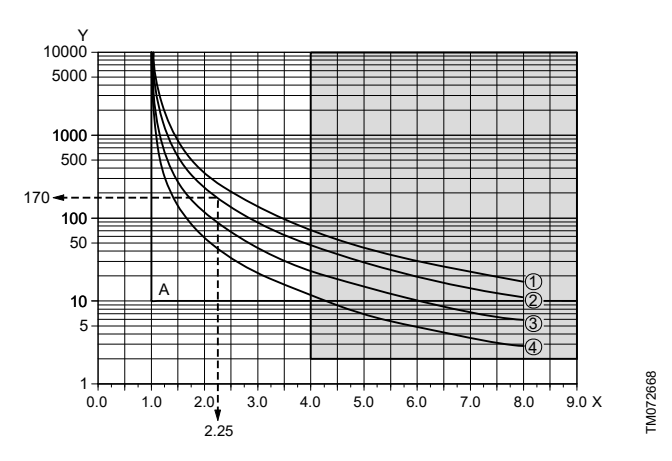

| Pos. | Beskrivelse            |
|------|------------------------|
| Y    | Tid [s]                |
| Х    | x I <sub>nominel</sub> |
| A    | Klasse "p"             |
| 1    | Klasse 30              |
| 1    | Klasse 20              |
| 3    | Klasse 10              |
| 4    | Klasse 5               |

#### Eksempel:

- 1. Indstil IEC-tripklassen til klasse 20.
- Indstil overbelastningsgrænsen til 10 A. Motorens mærkestrøm fremgår af typeskiltet.

Ved motorstrøm af 22,5 A (10 x 2,25) skal en pumpe udkoble efter ca. 170 sekunder. Udover IEC-tripkurverne, er en fast 4 x  $I_{nominel}$  i 2 sekunder implementeret for at beskytte især små motorer fra overophedning (se gråt område på tegningen).

#### Kontaktorstrømbeskyttelse (CCP)

Udover IEC-tripklassen, er en tripklasse for Kontaktorstrømbeskyttelsestripklasse (CCP) implementeret for at beskytte de interne kontaktorer i produktet fra overophedning.

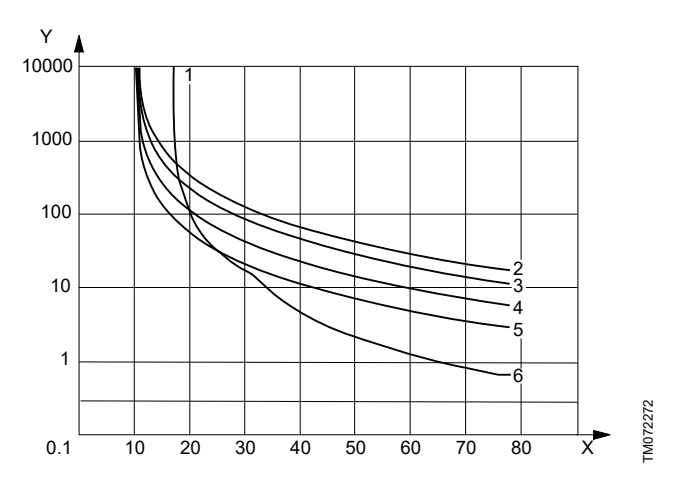

| Pos. | Beskrivelse     |
|------|-----------------|
| Y    | Triptiden [s]   |
| Х    | Strøm [A]       |
| 1    | ССР             |
| 2    | Klasse 30       |
| 3    | Klasse 20       |
| 4    | Klasse 10       |
| 5    | Klasse 5        |
| 6    | CCP + Klasse 20 |

Fuldlaststrøm er indstillet til 10 [A], og tripklasse 20 er valgt.

- Overbelastning af motor. Når motoren er overbelastet med 15 [A], tager det ~800 sekunder at udløse motorbeskyttelsen når tripklasse 20 er valgt.
- Pumpen er blokeret. Hvis pumpen er blokeret og motoren har en startstrøm specificeret til 65 [A], tager det ca. 1 sekund at udløse motorbeskyttelsen på grund af kontaktorstrømbeskyttelsen.

#### Kontaktoren er slidt op

LC 231 har en udslidningstæller til kontaktor(erne) baseret på den faktiske strøm når motoren afbrydes af overbelastningsfunktionen. Advarselskode 220 vises på betjeningspanelet når kontaktorens estimerede udslidning når 90 %. Advarslen **Kontaktor slidt ned** vises i Grundfos GO Remote.

Når kontaktoren når 100 % af sin estimerede udslidning, vises alarmkoden 220 **Kontaktor slidt ned** på betjeningspanelet og styringen vil være ude af stand til at starte pumperne.

#### Pumpen er blokeret

For at forhindre at kontaktoren bliver slidt op for hurtigt hvis pumpen er blokeret, tillader styringen et maksimum antal genstarter.

**Maximum number of blocked motor restart** kan indstilles fra 1 til 3 via Grundfos GO Remote. Udløst af CCP-kurven. Alarmkoden 51 vises på betjeningspanelet. Alarmen **Blokeret** vises i Grundfos GO Remote.

Hvis motoren har forsøgt at genstarte det tilladte antal gange, 1 til 3 gange, på grund af en blokeret motor, er det muligt at afstille fejlen manuelt op til 3 gange. Efter det vil LC 231 vente 24 timer før den forsøger at genstarte motoren igen. Alternativt kan

strømforsyningen til LC 231 afbrydes i mindst 30 sekunder for at afstille alarmerne.

En blokeringsalarm udløses typisk når motoren starter og indkoblingsstrømspidser udkobler motoren. Maksimumsantallet af tilladte blokeringssituationer er begrænset til 6 gange i en 24-timers periode. Hvis **Maximum number of blocked motor restart** er indstillet til 3, forsøger styringsenheden at genstarte motoren 3 gange inden en manuel genstart er nødvendig. Hvis det sker yderligere 3 gange efter afstillingen, når styringsenheden sin begrænsning for blokeringer.

#### Yderligere informationer

6.16.4 Indstilling af motorbeskyttelsen med Grundfos GO Remote

#### 6.17 Afstilling af alarm

- 6.17.1 Afstilling af alarmer og advarsler manuelt med Grundfos GO Remote
- 1. Gå til Alarmer og advarsler.
- 2. Tryk på Afstil alarm.
  - Alle aktuelle alarmer og advarsler er blevet afstillede. Hvis fejlen der forårsagede alarmen eller advarslen dog ikke er blevet fjernet, vil alarmen eller advarslen vises igen.
- Hvis du ønsker at slette alle alarmer og advarsler fra historikken, skal du trykke på Vis log > Nulstil alarm- og advarselslogger.
- 6.17.2 Indstilling af automatisk alarmafstilling med Grundfos GO Remote
- 1. Gå til Indstillinger > Automatisk afstilling af alarm.

2. Vælg én af de følgende:

| Ingen automatisk afstilling      | Styringsenheden afstiller ikke<br>alarmer eller advarsler. Du<br>skal gøre det manuelt.                 |
|----------------------------------|----------------------------------------------------------------------------------------------------|
| Alle undtagen afgørende<br>pumpe | Styringsenheden afstiller<br>alarmer og advarsler<br>medmindre den pågældende<br>fejl kan skade pumpen. |
| Alle alarmer                     | Styringsenheden afstiller<br>alarmer og advarsler uanset<br>fejlen.                                     |

#### 6.17.3 Afstilling af alarmer og advarsler på betjeningspanelet

Du kan manuelt afstille alarmer og advarsler på betjeningspanelet. Hvis fejlen der forårsagede alarmen eller advarslen dog ikke er blevet fjernet, vil alarmen eller advarslen vises igen.

1. Tryk på **Reset** på betjeningspanelet for at afstille alarmen eller advarslen.

#### 6.18 Indstilling af summeren med Grundfos GO Remote

Den interne summer anvendes til at give en akustisk lyd i tilfælde af en advarsel eller alarm.

- 1. Gå til Indstillinger > Summerindstillinger.
- 2. Vælg hvornår summeren skal aktiveres:
  - Alle alarmer
  - Alle alarmer og advarsler.

#### 6.19 Indstilling af enheder for Grundfos GO Remote

Ændring af enheder som beskrevet her vil kun gælde for enhederne vist i Grundfos GO Remote. Det vil ikke påvirke enhederne der er vist på betjeningspanelet på produkter forbundet til Grundfos GO Remote.

1. Tryk på knappen **Menu** øverst til venstre i Grundfos GO Remote.

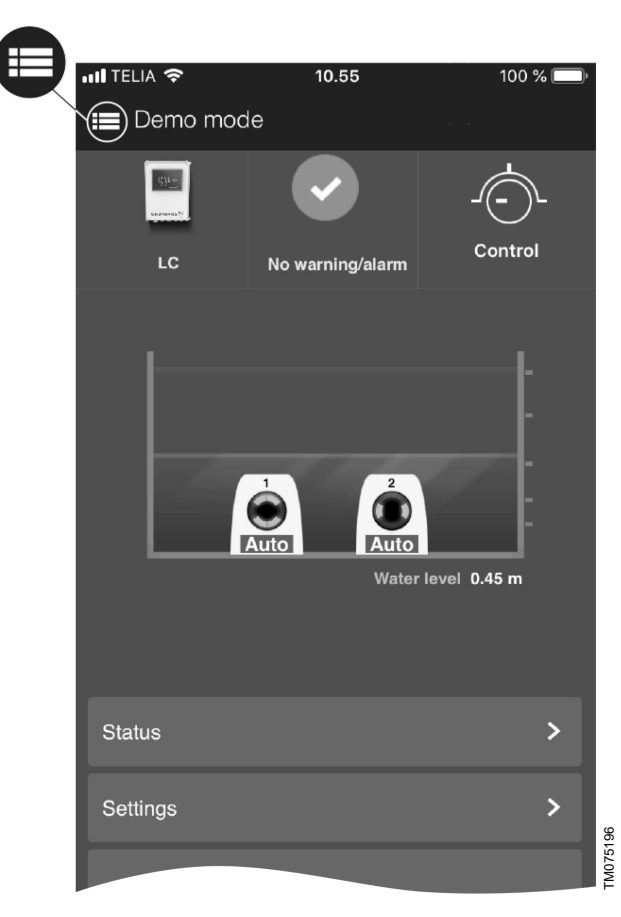

- 2. Gå til Generelt > Indstillinger > Produkter > Enheder.
- 3. Vælg US eller Grundfos standardenheder.

#### 6.20 Indstilling af enheder til betjeningspanelet med Grundfos GO Remote

Ændring af enheder som beskrevet nedenfor ændrer enhederne vist på betjeningspanelet på produktet forbundet til Grundfos GO Remote. Ændringen påvirker ikke enhederne vist i Grundfos GO Remote.

- Gå til Indstillinger > Displayenheder. 1
- 2. Vælg enhederne der skal vises på betjeningspanelet.
  - SI-enheder
  - · US-enheder

#### 6.21 GENIbus

GENIbus, Grundfos Electronics Network Intercommunications bus, er en fieldbus som Grundfos har udviklet for at imødekomme behovet for dataoverførsel i alle typiske Grundfos motor- og pumpeapplikationer. Grundfosapparater med GENIbus kan forbindes med kabler i netværk og integreres i automationssystemer. GENIbus er baseret på RS485-hardwarestandarden og kører typisk med baud-hastighed på 9600 bits/s.

#### 6.21.1 Indstilling af GENIbus-adressen med Grundfos GO Remote

- 1. Gå til Indstillinger > GENI-busadresse.
- 2. Indstil GENIbus-adressen. GENIbus-adressen er en unik indikator for produktet på netværket.

#### 6.22 Sikkerhed

#### 6.22.1 Låsning af betjeningspanelet

Betjeningspanelet kan kun låses med Grundfos GO Remote.

- Gå til Indstillinger > Sikkerhed > Lås skærm. 1.
- 2. Aktivér indstillingen og tryk på Udført.
- 3. Vælg om du ønsker at begrænse adgangen til Kun indstillinger eller Indstillinger og drift.
- 4. Tryk på Udført.

Symbolet med en lås lyser nu på betjeningspanelet.

#### 6.22.2 Oplåsning af betjeningspanelet

Betjeningspanelet kan kun låses op med Grundfos GO Remote.

- 1. Gå til Indstillinger > Sikkerhed > Lås skærm.
- Deaktivér indstillingen og tryk på Udført. 2

Symbolet med en lås er nu slukket på betjeningspanelet.

#### 6.22.3 Låsning af Grundfos GO Remote

- 1. Gå til Indstillinger > Sikkerhed > Lås GO Remote.
- 2. Aktivér indstillingen og tryk på Udført.
- Indtast en 4-cifret PIN-kode og tryk på BEKRÆFT. 3

Symbolet med en lås indikerer hvilke menuer der er låst. For at se eller ændre indstillinger, skal du indtaste PIN-koden.

#### 6.22.4 Oplåsning af Grundfos GO Remote

- 1. Gå til Indstillinger > Sikkerhed.
- 2. Indtast den 4-cifrede PIN-kode.
- Vælg Lås GO Remote. 3.
- Deaktivér indstillingen og tryk på Udført. 4

Alle menuer i Grundfos GO Remote er nu låst op.

#### 6.23 Start af opstartsguiden med betjeningspanelet

Tryk på OK og hold den nede i 5 sekunder indtil S-1 eller S-2 begynder at blinke.

#### Yderligere informationer

3.3 Opstartsguide på betjeningspanelet

### 7. Service på produktet

#### ADVARSEL Elektrisk stød

Død eller alvorlig personskade

- Afbryd strømforsyningen før du foretager arbejde på
- produktet eller tilsluttede pumper. Sørg for at strømforsyningen ikke uforvarende kan aenindkobles.

#### 7.1 Opdatering af produktsoftware

Nye egenskaber og funktioner kan gøres tilgængelige i løbet af produktets levetid

Kontakt Grundfos for at få dit produktsoftware opdateret.

## 7.2 Udskiftning af batteriet FORSIGTIG

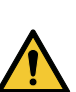

#### Brand og kemisk lækage

Lettere personskade Eksplosionsfare hvis batteriet udskiftes med den forkerte type.

For at udskifte batteriet, gør følgende:

- Fjern frontpladen 1.
- 2 Tag forsigtigt fat i batteriet uden at røre det for meget.
- Skub batteriet til siden for at frigøre det. 3.
- 4 Træk batteriet op.
- Indsæt et nyt batteri af den korrekte type. 5.

#### Yderligere informationer

9. Tekniske data

#### 7.3 Udskiftning af CIM-modulet

#### ADVARSEL

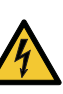

Elektrisk stød

- Død eller alvorlig personskade
- Afbryd strømforsyningen før du foretager eltilslutninger. Sørg for at strømforsyningen ikke uforvarende kan aenindkobles.
- 1. Afbryd strømforsyningen til produktet og andre komponenter med ekstern forsyning.
- Notér klemmeforbindelsen ned for hver ledning for at sikre 2 korrekt gentilslutning.
- 3 Afmontér alle ledninger forbundet til CIM-modulet.
- 4. Fjern skruerne der holder modulet.
- 5. Fjern modulet fra styringsenheden.
- 6. Montér det nye modul.
- 7. Tilslut alle ledninger.

### 8. Fejlfinding på produktet

### ADVARSEL

Elektrisk stød

Død eller alvorlig personskade

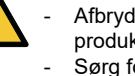

Afbryd strømforsyningen før du foretager arbejde på produktet.

Sørg for at strømforsyningen ikke uforvarende kan genindkobles.

Fejlfinding og fejlretning skal udføres af kvalificerede personer.

#### 8.1 Oversigt over alarm- og advarselskoder

| Kodenummer | Beskrivelse                                                  |
|------------|--------------------------------------------------------------|
| Kode 2     | Effektfasen mangler.                                         |
| Kode 4     | For mange motorgenstarter.                                   |
| Kode 9     | Effektfasefølgen er forkert.                                 |
| Kode 12    | Service er påkrævet.                                         |
| Kode 22    | Fugt i pumpens motor.                                        |
| Kode 25    | Forkert konfiguration.                                       |
| Kode 26    | Kontaktoren er kortsluttet.                                  |
| Kode 48    | Motoren er overbelastet.                                     |
| Kode 51    | Pumpen er blokeret.                                          |
| Kode 56    | Underbelastning,<br>strømsensoren måler en for lav<br>værdi. |
| Kode 57    | Manglende vand i<br>applikationen.                           |
| Kode 69    | Viklingstemperaturen er for høj.                             |
| Kode 72    | Intern fejl.                                                 |
| Kode 76    | Intern fejl.                                                 |
| Kode 84    | Hukommelseslagringsmediet er defekt.                         |
| Kode 85    | Intern fejl.                                                 |
| Kode 117   | Døren er åben.                                               |
| Kode 157   | Overvågning med realtidsur.                                  |
| Kode 159   | Kommunikationsfejl, CIM xxx.                                 |
| Kode 163   | Motordrevbeskyttelsesfunktion,<br>målefejl.                  |
| Kode 165   | Signalfejl.                                                  |
| Kode 181   | Signalfejl, PTC-indgang.                                     |
| Kode 191   | Høj vandstand.                                               |
| Kode 205   | Niveauafbryderinkonsistens.                                  |
| Kode 220   | Udslidning af kontaktor.                                     |
| Kode 229   | Vand på gulvet.                                              |

#### 8.2 Kode 2 (Effektfase mangler)

- Alarmkode 2 vises på displayet.
- Alarmsymbolet på displayet skifter til rød og pumpen stopper.
- Alarmkode Effektfase mangler vises i Grundfos GO Remote.

#### Årsag

Produktet er konfigureret til 2 eller 3 faser, men kun 1 fase er tilsluttet.

#### Afhjælpning

• Sørg for at indstillingen af **Strømtilslutning** er korrekt i henhold til antallet af tilsluttede faser (1, 2 eller 3 faser).

#### Årsag

En af strømforsyningsfaserne er ikke tilsluttet.

#### Afhjælpning

Tilslut fasen.

#### Årsag

Sikringen er brændt et sted på den indkommende elledning.

### Afhjælpning

Udskift sikringen.

#### Yderligere informationer

#### 2.3.3 Tilslutning af pumpeforsyning og strømforsyning

#### 8.3 Kode 4 (For mange motorgenstarter)

- Alarmkode 4 vises på displayet.
- Alarmsymbolet på displayet skifter til rød og pumpen stopper.
- Alarmkode For mange motorgenstarter vises i Grundfos GO Remote.

#### Årsag

Pumpen er blokeret eller delvist blokeret hvilket forårsager overbelastning i motoren.

#### Afhjælpning

Fjern blokeringen i pumpen.

#### Yderligere informationer

6.13 Indstilling af det maksimale antal genstarter med Grundfos GO Remote

#### 8.4 Kode 9 (Effektfasefølge er forkert)

- Alarmkode 9 vises på displayet.
- Alarmsymbolet på displayet skifter til rød og pumpen stopper.
- Alarmkode **Effektfasefølge forkert** vises i Grundfos GO Remote.

#### Årsag

Strømforsyningsfasefølgen er indstillet forkert.

#### Afhjælpning

Ombyt to faser.

#### Yderligere informationer

2.3.3 Tilslutning af pumpeforsyning og strømforsyning

#### 8.5 Kode 12 (Påkrævet service)

- Advarselskode 12 vises på displayet hvis du trykker på knappen Op eller Ned.
- Advarselssymbolet på displayet skifter til gul og pumpens driftsform forbliver uændret.
- Advarselskode Service påkrævet vises i Grundfos GO Remote.

#### Årsag

Pumpen kræver service ud fra tiden til næste servicenedtælling.

#### Afhjælpning

- Kontakt Grundfos eller et autoriseret værksted.
- For at produktet kan bestemme tiden til næste service, skal du slå servicenedtællingen til med Grundfos GO Remote: Indstillinger > Service

#### 8.6 Kode 22 (Fugt i pumpens motor)

- Alarmkode 22 vises på displayet.
- Alarmsymbolet på displayet skifter til rød og pumpen stopper.
- Alarmkode Fugt i pumpens motor vises i Grundfos GO Remote.

#### Årsag

Fugt er opdaget i pumpens motor.

#### Afhjælpning

Pumpen kræver service. Kontakt Grundfos.

#### 8.7 Kode 25 (Forkert konfiguration)

- Alarmkode 25 vises på displayet.
- Alarmsymbolet på displayet skifter til rød og pumpen stopper.
- Alarmkode Forkert konfiguration vises i Grundfos GO Remote.

#### Årsag

Niveaustyringen er ikke konfigureret korrekt.

#### Afhjælpning

 Undersøg og tilpas niveaustyringens konfiguration med Grundfos GO Remote.

#### Årsag

IO-klemmen er ikke konfigureret korrekt.

#### Afhjælpning

 Vælg hvilken IO-klemme der skal skiftes i Grundfos GO Remote og tilpas konfigurationen.

#### Yderligere informationer

#### 3.6 Konfigurering af IO-klemmerne med Grundfos GO Remote

#### 8.8 Kode 26 (Contactor shorted)

- Alarmkode 26 vises på displayet.
- Advarselssymbolet på displayet skifter til rød, men pumpens driftsform forbliver uændret.
- Alarmkode Kontaktor kortsluttet vises i Grundfos GO Remote.

#### Årsag

Kontaktoren smelter på grund af overbelastning af motoren og pumpen kan ikke stoppe.

#### Afhjælpning

Udskift styringsenheden.

#### 8.9 Kode 48 (Motor er overbelastet)

- Alarmkode 48 vises på displayet.
- Alarmsymbolet på displayet skifter til rød og pumpen stopper.
- Alarmkode Motoren er overbelastet vises i Grundfos GO Remote.

#### Årsag

#### Pumpen er tilstoppet.

Blokeringen får motorstrømmen til at stige hvilket kan beskadige pumpen.

#### Afhjælpning

- Fjern blokeringen.
- Undersøg forholdene i brønden for at sikre at blokeringen ikke sker igen.

#### Yderligere informationer

#### 6.16.2 Overbelastningsbeskyttelse

#### 8.10 Kode 51 (Blokeret)

- Alarmkode 51 vises på displayet.
- Alarmsymbolet på displayet skifter til rød og pumpen stopper.
- Alarmkode Blokeret vises i Grundfos GO Remote.

#### Årsag

Pumpen er blokeret.

Pumpen kan ikke rotere på grund af en blokering.

#### Afhjælpning

- Adskil pumpen ved at afmontere pumpehovedet, fjerne blokeringen eller urenheder der forhindrer pumpen i at rotere.
- Kontrollér vandkvaliteten for at eliminere risikoen for kalkudfældning.

Tøm anlægget, eller luk afspærringsventilerne på begge sider af pumpen før du adskiller pumpen. Pumpemediet kan være brændende varmt og under højt tryk.

#### Yderligere informationer

#### 6.16.4 Indstilling af motorbeskyttelsen med Grundfos GO Remote

## 8.11 Kode 56 (Underbelastning, strømsensoren måler for lav en værdi)

- Alarmkode 56 vises på displayet.
- Alarmsymbolet på displayet skifter til rød og pumpen stopper.

 Alarmkode Underbelastning, strømsensor måler for lav en værdi vises i Grundfos GO Remote.

#### Årsag

Den målte strøm er for lav.

#### Afhjælpning

- Sørg for at den nominelle pumpestrøm er konfigureret korrekt i Grundfos GO Remote.
- Sørg for at pumpen er sluttet til pumpeklemmerne på produktet.
- Sørg for at pumpekablet ikke er beskadiget.
- Sørg for at pumpens klassifikation ligger inden for produktets specificerede strøm- eller effektmærkning.

#### 8.12 Kode 57 (Manglende vand i applikationen)

- Alarmkode 57 vises på displayet.
- Alarmsymbolet på displayet skifter til rød og pumpen stopper.
- Alarmkode **Tørløb** vises i Grundfos GO Remote.

#### Årsag

Lav vandstand i brønden og pumpen stopper på grund af tørløbsfunktionen.

#### Afhjælpning

Undersøg og konfigurer sensorens stopniveau.

#### 8.13 Kode 69 (Viklingstemperatur er for høj)

- Alarmkode 69 vises på displayet.
- Alarmsymbolet på displayet skifter til rød og pumpen stopper.
- Alarmkode Viklingstemperatur for høj vises i Grundfos GO Remote.

#### Årsag

Pumpen er tilstoppet hvilket får pumpen til at bruge mere strøm og derved overophede.

#### Afhjælpning

Fjern blokeringen.

#### Årsag

Pumpen har kørt for længe.

#### Afhjælpning

- Lad pumpen køle af.
- Tilpas afstanden mellem start- og stopniveauerne.

#### Yderligere informationer

#### 6.16.1 Overophedningsbeskyttelse

#### 8.14 Kode 72 (Intern fejl)

- Alarmkode 72 vises på displayet.
- Alarmsymbolet på displayet skifter til rød og pumpen stopper.
- Alarmkode Internal hardware fault vises i Grundfos GO Remote.

#### Årsag

Fejl i intern hardware.

#### Afhjælpning

Kontakt Grundfos eller et autoriseret værksted.

#### 8.15 Kode 76 (Intern fejl)

- Alarmkode 76 vises på displayet.
- Alarmsymbolet på displayet skifter til rød og pumpen stopper.
- Alarmkode Drive unit communication fault vises på displayet
   i Grundfos GO Remote.

#### Årsag

Intern kommunikationsfejl.

#### Afhjælpning

Kontakt Grundfos eller et autoriseret værksted.

#### 8.16 Kode 84 (Defekt hukommelseslagringsmedie)

- Advarselskode 84 vises på displayet hvis du trykker på knappen Op eller Ned.
- Advarselssymbolet på displayet skifter til gul og pumpens driftsform forbliver uændret.
- Advarselskode **Defekte hukommelsesmedier** vises i Grundfos GO Remote.

#### Årsag

En fejl i den interne hukommelse er blevet opdaget.

#### Afhjælpning

- Udskift styringsenheden.
- Kontakt Grundfos eller et autoriseret værksted.

#### 8.17 Kode 85 (Intern fejl)

- Alarmkode 85 vises på displayet.
- Alarmsymbolet på displayet skifter til rød og pumpen stopper.
- Alarmkode Intern fejl vises i Grundfos GO Remote.

#### Årsag

Intern hukommelsesfejl.

#### Afhjælpning

· Kontakt Grundfos eller et autoriseret værksted.

#### 8.18 Kode 117 (Dør åbnet)

- Advarselskode 117 vises på displayet hvis du trykker på knappen Op eller Ned.
- Advarselssymbolet på displayet skifter til gul og pumpens driftsform forbliver uændret.
- Advarselskode **Dør åbnet** vises i Grundfos GO Remote.

#### Årsag

Døren til styringsenhedsrummet er blevet åbnet.

#### Afhjælpning

• Undersøg rummet med styringsenheden.

#### 8.19 Kode 157 (Overvågning med realtidsur)

- Advarselskode 157 vises på displayet hvis du trykker knapperne Op or Ned.
- Advarselssymbolet på displayet skifter til gul og pumpens driftsform forbliver uændret.
- Advarselskode Driftsur fungerer ikke vises i Grundfos GO Remote.

#### Årsag

Batteriet til realtidsuret mangler eller er nedslidt så produktet er ikke i stand til at opretholde tid og dato.

#### Afhjælpning

Udskift batteriet med et nyt.

#### 8.20 Kode 159 (Kommunikationsfejl CIMxxx)

- Advarselskode 159 vises på displayet hvis du trykker på knappen Op eller Ned.
- Advarselssymbolet på displayet skifter til gul og pumpens driftsform forbliver uændret.
- Advarselskode Kommunikationsfejl CIMxxx vises i Grundfos GO Remote.
- CIM-modulet er ikke i stand til at kommunikere med produktet.

#### Årsag

CIM-modulet er ikke installeret korrekt.

#### Afhjælpning

• Kontrollér at modulet, inklusive kabler, er blevet installeret korrekt.

#### Årsag

CIM-modulet er defekt.

#### Afhjælpning

Kontakt Grundfos.

#### Yderligere informationer

2.2.5 Installation af kommunikationsmodul

## 8.21 Kode 163 (Fejl i måling af motordrevets beskyttelsesfunktion)

- Alarmkode 163 vises på displayet.
- Advarselssymbolet på displayet skifter til rød, men pumpens driftsform forbliver uændret.

#### • Alarmkode Fejl i måling af motordrevets beskyttelsesfunktion vises i Grundfos GO Remote.

| Grundfos GO<br>Remote-menu | Indgang                               | Udgang                                                         |
|----------------------------|---------------------------------------|----------------------------------------------------------------|
| 3-faset                    | 3 faser uden nul<br>(L3 tilsluttet N) | 3-fasede pumper tilsluttet T1-T2-T3.                           |
| 3-faset med nul            | 3 faser med nul                       | 3-fasede pumper tilsluttet T1-T2-T3.                           |
| 2-faset L1-L2-N            | 2 faser med nul                       | 2-fasede pumper: P1<br>tilsluttet T1-N. P2 tilsluttet<br>T2-N. |
| 1 fase L1-N                | 1 fase med nul                        | 1-fasede pumper: P1<br>tilsluttet T1-N. P2 tilsluttet<br>T1-N. |

#### Årsag

Den målte strøm er over grænsen.

#### Afhjælpning

- Sørg for at indstillingen Strømtilslutning i Grundfos GO Remote er konfigureret korrekt i henhold til indgangstilslutningerne.
- Sørg for at indstillingen Strømtilslutning i Grundfos GO Remote er konfigureret korrekt i henhold til pumpetilslutningerne.
- Sørg for at pumpen er sluttet til de korrekte kontaktorklemmer (T1, T2, T3) afhængigt af konfigurationen i Strømtilslutning.
- Fjern belastningen fra de ikke-konfigurerede kontaktorklemmer (T2, T3) afhængigt af konfigurationen i **Strømtilslutning**.

#### 8.22 Kode 165 (Signalfejl)

- Alarmkode 165 vises på displayet.
- Alarmsymbolet på displayet skifter til rød og pumpen stopper.
- Alarmkode Signalfejl vises i Grundfos GO Remote.

#### Årsag

Signalet fra sensoren er uden for den konfigurerede rækkevidde.

#### Afhjælpning

- Gå til Indstillinger > Niveaustyret i Grundfos GO Remote og sørg for at den konfigurerede rækkevidde svarer til den fysiske anvendelsestype.
- Skift sensoren, hvis nødvendigt.

#### Yderligere informationer

#### 6.6.1 Indstilling af efterløbstiden, højniveau

#### 8.23 Kode 181 (Signalfejl, PTC-indgang)

- Alarmkode 181 vises på displayet.
- Alarmsymbolet på displayet skifter til rød og pumpen stopper.
- Alarmkode Signalfejl, PTC-fejl vises i Grundfos GO Remote.

#### Årsag

Der er en signalfejl i PTC-indgangen.

#### Afhjælpning

- Sørg for at de to PTC-ledninger fra pumpen er sluttet korrekt til klemmerne på produktet.
- Sørg for at den tredje PTC-ledning ikke er tilsluttet, hvis den er til stede.
- Sørg for at PTC-ledningerne er ubeskadigede.
- Sørg for at PTC-sensorerne i pumperne er ubeskadigede.
- Foretag en test ved at afmontere PTC-ledningerne fra pumpen og kortslutte PTC1-klemme A og B samt PTC2klemme A og B, og kontrollér at fejlen er udbedret.
- Udskift produktet på grund af et beskadiget PTC-kredsløb. Kontakt Grundfos.

### Yderligere informationer

### 2.3.3 Tilslutning af pumpeforsyning og strømforsyning

## 8.24 Kode 191 (Høj vandstand)

- Alarmkode 191 vises på displayet.
- Advarselssymbolet på displayet skifter til rød, men pumpens driftsform forbliver uændret.
- Alarmkode Høj vandstand vises i Grundfos GO Remote.

### Årsag

Pumpen startede ikke ved det definerede startniveau.

### Afhjælpning

• Kontrollér og konfigurer sensoren for startniveau.

#### Årsag

Pumpen er ikke tilstrækkelig stor til at fjerne væsken.

#### Afhjælpning

Kontakt Grundfos eller et autoriseret værksted.

#### Årsag

Niveausensoren er defekt og reagerer ikke på ændringer i væskestanden.

#### Afhjælpning

Kontrollér niveausensorens funktionalitet.

#### Yderligere informationer

3.6 Konfigurering af IO-klemmerne med Grundfos GO Remote

#### 8.25 Kode 205 (Niveauafbryderinkonsistens)

- Alarmkode 205 vises på displayet.
- Alarmsymbolet på displayet skifter til rød og pumpen stopper.
- Alarmkode Niveaukontakt inkonsistens vises i Grundfos GO Remote.

#### Årsag

En svømmerafbryder kan være defekt eller blokeret.

#### Afhjælpning

• Kontrollér funktionalitet af hver svømmerafbryder.

#### Yderligere informationer

3.6 Konfigurering af IO-klemmerne med Grundfos GO Remote

6.6.1 Indstilling af efterløbstiden, højniveau

#### 8.26 Kode 220 (Udslidning af kontaktor)

- Advarselskode 220 vises på displayet hvis du trykket på knappen **Op** eller **Ned**.
- Alarmkode 220 vises på displayet.
- Alarmsymbolet på displayet skifter til rød og pumpen stopper.
- Advarselssymbolet på displayet skifter til gul og pumpens driftsform forbliver uændret.
- Alarm- eller advarselskode Kontaktor slidt ned vises i Grundfos GO Remote.

#### Årsag

Kontaktoren har nået dens maksimale antal driftscyklusser og er slidt op.

Alarm: Kontaktoren er slidt op og pumpen kan ikke starte.

#### Afhjælpning

Udskift LC 231. Kontakt Grundfos.

#### Årsag

Kontaktoren nærmer sig sit maksimale antal driftscyklusser og skal udskiftes.

Advarsel: Kontakoren er tæt på at være slidt op og pumpen vil ikke kunne starte.

#### Afhjælpning

 Bestil en ny LC 231 for at undgå driftsstop. Kontakt Grundfos.

#### Yderligere informationer

6.16.4 Indstilling af motorbeskyttelsen med Grundfos GO Remote

#### 8.27 Kode 229 (Vand på gulv)

- Advarselskode 229 vises på displayet hvis du trykker på knappen Op eller Ned.
- Advarselssymbolet på displayet skifter til gul og pumpens driftsform forbliver uændret.
- Advarselskode Vand på gulv vises i Grundfos GO Remote.

#### Årsag

Sensoren registrerer vand på gulvet.

#### Afhjælpning

Kontrollér om der er lækage.

#### 9. Tekniske data

#### Spænding

- 1 x 110-240 V 10 %/+ 10 %, PE
- 3 x 200-460 V 10 %/+ 10 %, PE.

#### Frekvens

50/60 Hz.

## Maksimum antal pumpestarter og -stop pr. time 250.

#### Maksimumsstartstrøm

IEC: 78 A.

UL: 68 A.

#### Minimumseffektfaktor

0.86.

#### Driftstemperatur og -strøm

| Model                                  | Maksimal strøm- og<br>temperaturkombination |
|----------------------------------------|---------------------------------------------|
| IEC: 99369644 LC 231<br>1x 1-12 DOL PI | 12 A og 45 °C (113 °F)                      |
| UL: 99369651 LC 231<br>1x 1-9.6 DOL PI | 9,6 A og 45 °C (113 °F)                     |

#### Lagertemperatur

| Min. lagertemperatur  | -30 °C (-22 °F)  |
|-----------------------|------------------|
| Maks. lagertemperatur | 60 °C (140 °F) . |

#### Omgivelsestemperatur

| Minimum  | -25 °C (-4 °F) |
|----------|----------------|
| Maksimum | 45 °C (113 °F) |

#### Kapslingsklasse

IP54 / NEMA 3R.

#### Kabelmål

| Netkabel    | 10-16 mm (0,4" - 0,6")                                                                      |
|-------------|---------------------------------------------------------------------------------------------|
| Pumpekabel  | 10-16 mm (0,4" - 0,6")<br>16-21 mm (0,6" - 0,83"), med<br>valgfri kabelforskruning af metal |
| Sensorkabel | 5-8 mm (0,19" - 0,3")                                                                       |

#### Netindgangsklemme

IEC flertrådede eller massive 2,5 til 16 mm<sup>2</sup>. UL flertrådede eller massive AWG 20 til 6. Drejningsmoment: 1,2 Nm. Afisoleringslængde: 12 mm (0,47").

#### Pumpeudgangsklemme

Strøm: Se typeskilt. IEC flertrådede 0,75 til 2,5 mm<sup>2</sup>. IEC solid 1,5 til 4,0 mm<sup>2</sup>. UL flertrådede eller massive AWG 18 til 12. Drejningsmoment: 1,2 Nm.

#### Klemmer for alarmrelæ

250 VAC nominel og 24 VDC nominel. Nominel strøm 10 mA til 2 A AC/DC. Handling 1.C. D300 pilot duty (hjælperelæ). UL: massive AWG 28-12, flertrådede AWG 30-12. IEC: massive eller flertrådede 0,25 - 2,5 mm<sup>2</sup>. Afisoleringslængde: 7-8 mm (0,28"-0,31"). Drejningsmoment: 0,5 Nm.

#### **Digital indgang**

IEC: massive eller flertrådede 0,5 - 2,5 mm², fleksible 0,25 - 1,5 mm².

UL: massive eller flertrådede AWG 28-12. Afisoleringslængde: 5-6 mm (0,19"-0,24").

| Digital indgangsform | Lavt logisk niveau under 1,8 V.<br>Højt logisk niveau højere end<br>2,7 V.                                           |
|----------------------|----------------------------------------------------------------------------------------------------|
| DIO-klemmer          |                                                                                                    |
| Digital indgangsform | Lavt logisk niveau under 1,8 V.<br>Højt logisk niveau højere end<br>2,7 V.                                           |
| Digital udgangsform  | Åben kollektor.<br>Strømsænkningsevne:<br>maksimum 75 mA, ingen evne<br>til at levere strøm.<br>Overstrømsbeskyttet. |

#### PTC

IEC: massive eller flertrådede 0,25 - 2,5 mm<sup>2</sup>. UL: massive AWG 28-12, flertrådede AWG 30-12. Afisoleringslængde 7-8 mm (0,28" - 0,31"). Drejningsmoment: 0,5 Nm. Tripmodstand: større end 2,2 k $\Omega$  +/-5 %. Modstand for automatisk nulstilling: mindre end 1 k $\Omega$  +/-5 %.

#### Pt100 eller Pt1000 indgange (Pt)

Brug Pt100 til korte ledninger.

Brug Pt1000 til lange ledninger.

Massiv eller flertrådet ledning: AWG 28-12 eller maksimum 2,5  $\rm mm^2.$ 

IEC: massive eller flertrådede 0,5 - 2,5 mm², fleksible 0,25 - 1,5 mm².

UL: massive eller flertrådede AWG 28-12.

Afisoleringslængde: 5-6 mm (0,19"-0,24").

#### Strømforsyninger, +24 V

Udgangsspænding: 24 VDC - 10 %/+ 10 %. Maksimum 200 mA på hver klemme.

#### Højde

Maksimum 2000 m (6562 ft).

Forureningsgrad Kategori 3.

**Motorbeskyttelse** Softwareklasse B. Handling 2.B.

Forsyningssikring Maksimum 16 A.

#### Måltolerancer

24 V ekstern ± 10 %. Strømmåling: ± 5 %. Effektmåling: ± 10 %.

#### Batteri

Størrelse BR2032.

#### Yderligere informationer

2.3.2 Beskyttelse af styring og forsyningskabler

#### 7.2 Udskiftning af batteriet

#### 10. Bortskaffelse af produktet

Dette produkt eller dele heraf skal bortskaffes på en miljørigtig måde.

- 1. Brug de offentlige eller private renovationsordninger.
- 2. Hvis det ikke er muligt, kontakt da nærmeste Grundfos-selskab eller -serviceværksted.
- Bortskaf det brugte batteri gennem de nationale indsamlingsordninger. Kontakt dit lokale Grundfos-selskab hvis du er i tvivl.

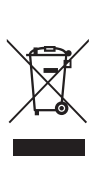

Symbolet med den overstregede skraldespand på et produkt betyder at det skal bortskaffes adskilt fra husholdningsaffald. Når et produkt som er mærket med dette symbol er udtjent, skal det afleveres på en opsamlingsstation som er udpeget af de lokale affaldsmyndigheder. Særskilt indsamling og genbrug af sådanne produkter medvirker til at beskytte miljøet og menneskers sundhed.

Se også produktafslutningsoplysninger på www.grundfos.com/ product-recycling.

#### Argentina

Bombas GRUNDFOS de Argentina S.A. Ruta Panamericana km. 37.500 Centro Industrial Garin 1619 - Garín Pcia. de B.A. Tel.: +54-3327 414 444 Fax: +54-3327 45 3190

Estonia

Finland

France

Peterburi tee 92G

Trukkikuja 1 FI-01360 Vantaa

Tel.: + 372 606 1690 Fax: + 372 606 1691

11415 Tallinn

GRUNDFOS Pumps Eesti OÜ

OY GRUNDFOS Pumput AB

Tel.: +358-(0) 207 889 500

Tel.: +33-4 74 82 15 15 Fax: +33-4 74 94 10 51

Germany GRUNDFOS GMBH Schlüterstr. 33

Pompes GRUNDFOS Distribution S.A. Parc d'Activités de Chesnes

57, rue de Malacombe F-38290 St. Quentin Fallavier (Lyon)

40699 Erkrath Tel.: +49-(0) 211 929 69-0 Fax: +49-(0) 211 929 69-0 Fax: +49-(0) 211 929 69-3799 E-mail: infoservice@grundfos.de Service in Deutschland:

GRUNDFOS Hellas A.E.B.E. 20th km. Athinon-Markopoulou Av.

Hong Kong GRUNDFOS Pumps (Hong Kong) Ltd. Unit 1, Ground floor, Siu Wai Industrial

29-33 Wing Hong Street & 68 King Lam Street, Cheung Sha Wan

India GRUNDFOS Pumps India Private Limited

Kowloon Tel.: +852-27861706 / 27861741 Fax: +852-27858664

Hungary GRUNDFOS Hungária Kft. Tópark u. 8 H-2045 Törökbálint

118 Old Mahabalipuram Road

Tel.: +36-23 511 110 Fax: +36-23 511 111

Thoraipakkam

Indonesia

Ireland

Japan

Korea

Hamamatsu 431-2103 Japan

Tel.: +81 53 428 4760 Fax: +81 53 428 5005

Seoul, Korea Tel.: +82-2-5317 600 Fax: +82-2-5633 725

Chennai 600 097 Tel.: +91-44 2496 6800

PT GRUNDFOS Pompa Graha Intirub Lt. 2 & 3

GRUNDFOS (Ireland) Ltd.

Dublin 12 Tel.: +353-1-4089 800

Fax: +353-1-4089 830 Italy GRUNDFOS Pompe Italia S.r.I.

Tel.: +39-02-95838112 Fax: +39-02-95309290 / 95838461

Unit A, Merrywell Business Park Ballymount Road Lower

Via Gran Sasso 4 I-20060 Truccazzano (Milano)

GRUNDFOS Pumps K.K. 1-2-3, Shin-Miyakoda, Kita-ku

Jln. Cililitan Besar No.454. Makasar, Jakarta Timur ID-Jakarta 13650 Tel.: +62 21-469-51900 Fax: +62 21-460 6910 / 460 6901

kundendienst@grundfos.de

P.O. Box 71 GR-19002 Peania Tel.: +0030-210-66 83 400 Fax: +0030-210-66 46 273

Greece

Centre

#### Australia

GRUNDFOS Pumps Pty. Ltd. P.O. Box 2040 Regency Park South Australia 5942 Tel.: +61-8-8461-4611 Fax: +61-8-8340-0155

#### Austria

GRUNDFOS Pumpen Vertrieb Ges.m.b.H. Grundfosstraße 2 A-5082 Grödig/Salzburg Tel.: +43-6246-883-0 Fax: +43-6246-883-30

Belgium N.V. GRUNDFOS Bellux S.A. Boomsesteenweg 81-83 B-2630 Aartselaar Tel.: +32-3-870 7300 Fax: +32-3-870 7301

Belarus Представительство ГРУНДФОС в Минске Представительство ГРУЛДФОС в минске ул. Шафарнянская, 11, оф. 56, БЦ «Порт» тел.: +375 17 397 397 3 +375 17 397 397 4 Факс: +375 17 397 397 1 E-mail: minsk@grundfos.com

#### Bosnia and Herzegovina

GRUNDFOS Sarajevo Zmaja od Bosne 7-7A Zmaja od Boshe 7-7A BiH-71000 Sarajevo Tel.: +387 33 592 480 Fax: +387 33 590 465 www.ba.grundfos.com E-mail: grundfos@bih.net.ba

#### Brazil

BOMBAS GRUNDFOS DO BRASIL Av. Humberto de Alencar Castelo Branco, 630 CEP 09850 - 300 São Bernardo do Campo - SP Tel.: +55-11 4393 5533 Fax: +55-11 4343 5015

#### Bulgaria

Grundfos Bulgaria EOOD Slatina District Iztochna Tangenta street no. 100 BG - 1592 Sofia Tel.: +359 2 49 22 200 Fax: +359 2 49 22 201 E-mail: bulgaria@grundfos.bg

Canada GRUNDFOS Canada Inc. 2941 Brighton Road Oakville, Ontario L6H 6C9 Tel.: +1-905 829 9533 Fax: +1-905 829 9512

#### China

GRUNDFOS Pumps (Shanghai) Co. Ltd. 10F The Hub, No. 33 Suhong Road Minhang District Shanghai 201106 PRC Tel.: +86 21 612 252 22 Fax: +86 21 612 253 33

#### Columbia

GRUNDFOS Colombia S.A.S. Km 1.5 vía Siberia-Cota Conj. Potrero Chico. Parque Empresarial Arcos de Cota Bod. 1A. Cota, Cundinamarca Tel.: +57(1)-2913444 Fax: +57(1)-8764586

#### Croatia

GRUNDFOS CROATIA d.o.o. Buzinski prilaz 38, Buzin HR-10010 Zagreb Tel.: +385 1 6595 400 Fax: +385 1 6595 499 www.hr.grundfos.com

Denmark GRUNDFOS DK A/S Martin Bachs Vej 3 DK-8850 Bjerringbro

Tel.: +45-87 50 50 50 Fax: +45-87 50 51 51

E-mail: info\_GDK@grundfos.com www.grundfos.com/DK

Czech Republic GRUNDFOS Sales Czechia and Slovakia s.r.o. Čajkovského 21 779 00 Olomouc Tel.: +420-585-716 111

#### Latvia

SIA GRUNDFOS Pumps Latvia Deglava biznesa centrs Deglava biznesa centrs Augusta Deglava ielā 60 LV-1035, Rīga, Tel.: + 371 714 9640, 7 149 641 Fax: + 371 914 9646

GRUNDFOS Pumps Korea Ltd. 6th Floor, Aju Building 679-5 Yeoksam-dong, Kangnam-ku, 135-916

#### Lithuania

GRUNDFOS Pumps UAB Smolensko g. 6 LT-03201 Vilnius Tel.: + 370 52 395 430 Fax: + 370 52 395 431

Malaysia GRUNDFOS Pumps Sdn. Bhd. 7 Jalan Peguam U1/25 Glenmarie Industrial Park 40150 Shah Alam, Selangor Tel.: +60-3-5569 2922 Fax: +60-3-5569 2866

#### Mexico

 Mexico
 Bombas GRUNDFOS de México
 S.A. de C.V.
 Boulevard TLC No. 15
 Parque Industrial Stiva Aeropuerto
 Apodaca, N.L. 66600
 Tel: +52-81-8144 4000
 Fax: +52-81-8144 4010
 Fax: +52-81-8144 4010
 Fax: +52-81-8144 4010
 Fax: +52-81-8144 4010
 Fax: +52-81-8144 4010
 Fax: +52-81-8144 4010
 Fax: +52-81-8144 4010
 Fax: +52-81-8144 4010
 Fax: +52-81-8144 4010
 Fax: +52-81-8144 4010
 Fax: +52-81-8144 4010
 Fax: +52-81-8144 4010
 Fax: +52-81-8144 4010
 Fax: +52-81-8144 4010
 Fax: +52-81-8144 4010
 Fax: +52-81-8144 4010
 Fax: +52-81-8144 4010
 Fax: +52-81-8144 4010
 Fax: +52-81-8144 4010
 Fax: +52-81-8144 4010
 Fax: +52-81-8144 4010
 Fax: +52-81-8144 4010
 Fax: +52-81-8144 4010
 Fax: +52-81-8144 4010
 Fax: +52-81-8144 4010
 Fax: +52-81-8144 4010
 Fax: +52-81-8144 4010
 Fax: +52-81-8144 4010
 Fax: +52-81-8144 4010
 Fax: +52-81-8144 4010
 Fax: +52-81-8144 4010
 Fax: +52-81-8144 4010
 Fax: +52-81-8144 4010
 Fax: +52-81-8144 4010
 Fax: +52-81-8144 4010
 Fax: +52-81-8144 4010
 Fax: +52-81-8144 4010
 Fax: +52-81-8144 4010
 Fax: +52-81-8144 4010
 Fax: +52-81-8144 4010
 Fax: +52-81-8144 4010
 Fax: +52-81-8144 4010
 Fax: +52-81-8144 4010
 Fax: +52-81-8144 4010
 Fax: +52-81-81444010
 Fax: +

#### Netherlands

GRUNDFOS Netherlands Veluwezoom 35 1326 AE Almere Postbus 22015 1302 CA ALMERE Tel.: +31-88-478 6336 Fax: +31-88-478 6332 E-mail: info\_gnl@grundfos.com

#### New Zealand

GRUNDFOS Pumps NZ Ltd. 17 Beatrice Tinsley Crescent North Harbour Industrial Estate Albany, Auckland Tel.: +64-9-415 3240 Fax: +64-9-415 3250

Norway GRUNDFOS Pumper A/S Strømsveien 344 Postboks 235, Leirdal N-1011 Oslo Tel.: +47-22 90 47 00 Fax: +47-22 32 21 50 Poland

GRUNDFOS Pompy Sp. z o.o. ul. Klonowa 23 Baranowo k. Poznania PL-62-081 Przeźmierowo Tel.: (+48-61) 650 13 00 Fax: (+48-61) 650 13 50

Portugal Bombas GRUNDFOS Portugal, S.A. Rua Calvet de Magalhães, 241 Apartado 1079 P-2770-153 Paço de Arcos Tel.: +351-21-440 76 00 Fax: +351-21-440 76 90

Romania GRUNDFOS Pompe România SRL Bd. Biruintei, nr 103 Pantelimon county Ilfov Tel.: +40 21 200 4100 Fax: +40 21 200 4100 E-mail: romania@grundfos.ro

#### Russia

ООО Грундфос Россия ул. Школьная, 39-41 Москва, RU-109544, Russia Тел. (+7) 495 564-88-00 (495) 737-30-00 Факс (+7) 495 564 8811 E-mail grundfos.moscow@grundfos.com

Serbia Grundfos Srbija d.o.o. Grundros Srolja 0.0.0. Omladinskih brigada 90b 11070 Novi Beograd Tel.: +381 11 2258 740 Fax: +381 11 2281 769 www.rs.grundfos.com

Singapore GRUNDFOS (Singapore) Pte. Ltd. 25 Jalan Tukang Singapore 619264 Tel.: +65-6681 9688 Faxax: +65-6681 9689

#### Slovakia

GRUNDFOS s.r.o. Prievozská 4D 821 09 BRATISLAVA Tel.: +421 2 5020 1426 sk.grundfos.com

#### Slovenia

GRUNDFOS LJUBLJANA, d.o.o. Leskoškova 9e, 1122 Ljubljana Tel.: +386 (0) 1 568 06 10 Fax: +386 (0)1 568 06 19 E-mail: tehnika-si@grundfos.com

#### South Africa

GRUNDFOS (PTY) LTD 16 Lascelles Drive, Meadowbrook Estate 1609 Germiston, Johannesburg Tel.: (+27) 10 248 6000 Fax: (+27) 10 248 6002 E-mail: Igradidge@grundfos.com

#### Spain

Bombas GRUNDFOS España S.A. Camino de la Fuentecilla, s/n E-28110 Algete (Madrid) Tel.: +34-91-848 8800 Fax: +34-91-628 0465

#### Sweden

GRUNDFOS AB Box 333 (Lunnagårdsgatan 6) 431 24 Mölndal Tel.: +46 31 332 23 000 Fax: +46 31 331 94 60

#### Switzerland

GRUNDFOS Pumpen AG Bruggacherstrasse 10 CH-8117 Fällanden/ZH Tel.: +41-44-806 8111 Fax: +41-44-806 8115

#### Taiwan

GRUNDFOS Pumps (Taiwan) Ltd. 7 Floor, 219 Min-Chuan Road Taichung, Taiwan, R.O.C. Tel.: +886-4-2305 0868 Fax: +886-4-2305 0878

Thailand GRUNDFOS (Thailand) Ltd. 92 Chaloem Phrakiat Rama 9 Road Dokmai, Pravej, Bangkok 10250 Tel.: +66-2-725 8999 Fax: +66-2-725 8998

Turkey GRUNDFOS POMPA San. ve Tic. Ltd. Sti. Gebze Organize Sanayi Bölgesi Ihsan dede Caddesi 2. yol 200. Sokak No. 204 2. yol 200 Gebze/ Kocaeli 41490 Gebze/ Kocaeli Tel.: +90 - 262-679 7979 Fax: +90 - 262-679 7905 E-mail: satis@grundfos.com

#### Ukraine

Бізнес Центр Європа Столичне шосе, 103 м. Київ, 03131, Україна Tel.: (+38 044) 237 04 00 Fax: (+38 044) 237 04 01 E-mail: ukraine@grundfos.com

#### **United Arab Emirates**

GRUNDFOS Gulf Distribution P.O. Box 16768 Jebel Ali Free Zone, Dubai Tel.: +971 4 8815 166 Fax: +971 4 8815 136

#### United Kingdom

GRUNDFOS Pumps Ltd. Grovebury Road Leighton Buzzard/Beds, LU7 4TL Tel.: +44-1525-850000 Fax: +44-1525-850011

#### U.S.A.

GRUNDFOS Pumps Corporation 9300 Loiret Boulevard Lenexa, Kansas 66219 USA Tel.: +1 913 227 3400 Fax: +1 913 227 3500

#### Uzbekistan

Grundfos Tashkent, Uzbekistan The Representative Office of Grundfos Kazakhstan in Uzbekistan Tel.: (+998) 71 150 3290 / 71 150 3291 Fax: (+998) 71 150 3292

#### **Revision Info** Last revised on 01-04-2020

Grundfos companies

**99381576 07.2020** ECM 1288727

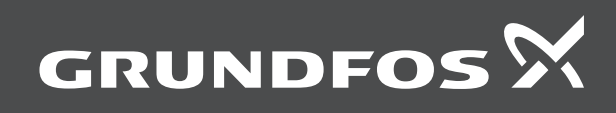